3-293-838-43 (1)

## SONY.

# Data Projector

Istruzioni d'uso

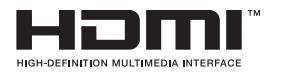

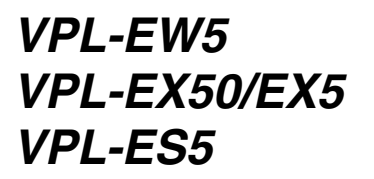

© 2008 Sony Corporation

## AVVERTENZA

Per ridurre il rischio di incendi o scosse elettriche, non esporre questo apparato alla pioggia o all'umidità.

Per evitare scosse elettriche, non aprire l'involucro. Per l'assistenza rivolgersi unicamente a personale qualificato.

#### AVVERTENZA

#### QUESTO APPARECCHIO DEVE ESSERE COLLEGATO A MASSA.

#### IMPORTANTE

La targhetta di identificazione è situata sul fondo.

#### AVVERTENZA

Durante l'installazione dell'apparecchio, incorporare un dispositivo di scollegamento prontamente accessibile nel cablaggio fisso, oppure collegare la spina di alimentazione ad una presa di corrente facilmente accessibile vicina all'apparecchio. Qualora si verifichi un guasto durante il funzionamento dell'apparecchio, azionare il dispositivo di scollegamento in modo che interrompa il flusso di corrente oppure scollegare la spina di alimentazione.

#### ATTENZIONE

Se una pila non viene sostituita correttamente vi è il rischio di esplosione. Sostituire una pila con una uguale o simile seguendo le raccomandazioni del produttore. Lo smaltimento delle pile usate va effettuato seguendo le istruzioni del produttore.

#### AVVERTENZA

1. Utilizzare un cavo di alimentazione (a 3 anime)/connettore per l'apparecchio/ spina con terminali di messa a terra approvati che siano conformi alle normative sulla sicurezza in vigore in ogni paese, se applicabili. 2. Utilizzare un cavo di alimentazione (a 3 anime)/connettore per l'apparecchio/ spina confrmi alla rete elettrica (voltaggio, ampere).

In caso di domande relative all'uso del cavo di alimentazione/connettore per l'apparecchio/spina di cui sopra, consultare personale qualificato.

#### Per i clienti in Europa

Il fabbricante di questo prodotto è la Sony Corporation, 1-7-1 Konan, Minato-ku, Tokyo, Giappone.

La rappresentanza autorizzata per EMC e la sicurezza dei prodotti è la Sony Deutschland GmbH, Hedelfinger Strasse 61, 70327 Stoccarda, Germania. Per qualsiasi questione riguardante l'assistenza o la garanzia, si prega di rivolgersi agli indirizzi riportati nei documenti sull'assistenza o sulla garanzia a parte.

#### Trattamento del dispositivo elettrico od elettronico a fine vita (applicabile in tutti i paesi dell'Unione Europea e in quelli con sistema di raccolta differenziata)

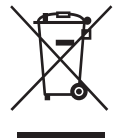

Questo simbolo sul prodotto o sulla confezione indica che il prodotto non deve essere considerato come un normale rifiuto domestico, ma deve invece essere consegnato ad un punto di raccolta appropriato per il riciclaggio di apparecchi elettrici ed elettronici. Assicurandovi che questo prodotto sia smaltito correttamente, voi contribuirete a prevenire potenziali conseguenze negative per l'ambiente e per la salute che potrebbero altrimenti essere causate da uno smaltimento inadeguato. Il riciclaggio dei materiali aiuta a conservare le risorse naturali. Per informazioni più dettagliate circa il riciclaggio di questo prodotto, potete contattare l'ufficio comunale, il servizio locale di smaltimento rifiuti oppure il negozio dove l'avete acquistato.

## Indice

| Precauzioni                 | 4 |
|-----------------------------|---|
| Note su installazione e uso | 5 |

### Introduzione

| Caratteristiche                  | 8   |
|----------------------------------|-----|
| Posizione e funzione dei comandi | 9   |
| Lato superiore/destro/anteriore  | 9   |
| Lato posteriore/inferiore        | 9   |
| Pannello di controllo            | .11 |
| Pannello dei connettori          | .13 |
| Telecomando                      | .14 |
|                                  |     |

## Proiettare l'immagine

| Installazione del proiettore1   | 6 |
|---------------------------------|---|
| Collegamento del proiettore1    | 8 |
| Collegamento di un computer1    | 8 |
| Collegamento di un              |   |
| videoregistratore2              | 0 |
| Proiezione2                     | 1 |
| Spegnimento dell'alimentazione2 | 3 |

## Funzioni varie

| 24 |
|----|
| 25 |
| 27 |
|    |
| 27 |
| 27 |
|    |
| 27 |
|    |

## Regolazioni e impostazioni tramite menu

| Usare un MENU |  |
|---------------|--|
|---------------|--|

| Menu IMPOSTA IMMAGINE      | 30 |
|----------------------------|----|
| Menu REGOLAZIONE           |    |
| INGRESSO                   | 32 |
| Informazioni sulle memorie |    |
| preimpostate numerate      | 33 |
| Menu REGOLAZIONE           | 34 |
| Menu IMPOSTAZIONE MENU     | 36 |
| Menu IMPOST.               |    |
| INSTALLAZIONE              | 37 |
| Menu INFORMAZIONI          | 39 |
|                            |    |

## Manutenzione

| Sostituzione della lampada   | . 41 |
|------------------------------|------|
| Pulizia del filtro dell'aria | . 43 |

### Altri

| 4 |
|---|
| 7 |
| 8 |
| 3 |
|   |
| 3 |
|   |
| 5 |
| 7 |
| 9 |
|   |

## Precauzioni

#### Sicurezza

- Verificare che la tensione di funzionamento dell'unità corrisponda alla tensione della rete elettrica locale. Se è necessaria una regolazione della tensione, rivolgersi a personale Sony qualificato.
- Se del liquido o un oggetto dovessero penetrare nell'apparecchio, scollegare l'apparecchio e farlo controllare da personale qualificato prima di utilizzarlo di nuovo.
- Se l'unità non sarà utilizzata per diversi giorni, scollegarla dalla presa di rete.
- Per scollegare il cavo, tirarlo dalla spina. Non tirare mai direttamente il cavo.
- La presa di rete dovrebbe essere vicina all'unità e facilmente accessibile.
- L'apparecchio non è scollegato dalla fonte di alimentazione CA (rete elettrica domestica) finché resta collegato alla presa di rete, anche se è stato spento.
- Non guardare dentro l'obiettivo quando la lampada è accesa.
- Non avvicinare le mani o degli oggetti alle prese di ventilazione. L'aria che fuoriesce è molto calda.
- Prestare attenzione a non incastrare le dita nel dispositivo di regolazione.
- Non collocare un panno o della carta sotto l'apparecchio.

#### Illuminazione

- Per ottenere l'immagine migliore, la parte anteriore dello schermo non deve essere esposta a illuminazione diretta o alla luce del sole.
- Si consiglia illuminazione con faretti sul soffitto. Usare degli schermi sopra alle lampade fluorescenti, per non diminuire il rapporto del contrasto.
- Coprire eventuali finestre davanti allo schermo con tendaggi opachi.
- Si consiglia di installare il proiettore in un locale in cui il pavimento e le pareti siano di materiali non riflettenti. Se il pavimento e le pareti fossero di materiali riflettenti, si consiglia di cambiare tappeti e tappezzeria in modo che siano di colore scuro.

## Prevenzione del surriscaldamento interno

L'apparecchio dispone di prese di ventilazione di aspirazione e di scarico. Non bloccare tali prese con oggetti, onde evitare il surriscaldamento interno, che potrebbe compromettere la qualità delle immagini o danneggiare il proiettore.

#### Pulizia

#### Prima della pulizia

Assicurarsi di scollegare il cavo di alimentazione c.a. dalla presa c.a.

#### Pulizia del filtro dell'aria

- Pulire il filtro dell'aria ogni volta che si sostituisce la lampada.
- Consultare "Pulizia del filtro dell'aria" a pagina 43 per la pulizia del filtro dell'aria.

#### Pulizia dell'obiettivo

La superficie dell'obiettivo è trattata specificatamente per ridurre la riflessione della luce.

Una manutenzione non corretta può ridurre le prestazioni del proiettore, pertanto, prestare attenzione a quanto segue:

- Non toccare l'obiettivo. Per spolverare l'obiettivo, usare un panno morbido e asciutto. Non usare un panno umido, soluzione di detersivo o diluente.
- Pulire l'obiettivo delicatamente con un panno morbido come un panno per la pulizia o un panno per la pulizia dei vetri.
- Rimuovere le macchie ostinate con un panno morbido, come un panno per la pulizia o per i vetri, leggermente inumidito con acqua.
- Non utilizzare mai solventi quali alcol, benzene o diluente, né detergenti alcalini, abrasivi o acidi, né panni per pulizia contenenti agenti chimici, poiché possono danneggiare la superficie dell'obiettivo.

#### Pulizia dell'apparecchio

 Pulire delicatamente l'apparecchio con un panno morbido e asciutto. Rimuovere le macchie ostinate utilizzando un panno leggermente inumidito con una soluzione detergente delicata, quindi asciugare con un panno morbido asciutto.

- L'uso di alcol, benzene, diluente o insetticida può danneggiare la finitura dell'apparecchio o rimuovere le indicazioni su di esso. Non utilizzare queste sostanze chimiche.
- Non sfregare l'apparecchio con un panno macchiato, per evitare di graffiarlo.
- Se l'apparecchio entra in contatto con un prodotto in gomma o resina di vinile per un periodo prolungato, la finitura potrebbe deteriorarsi e il rivestimento potrebbe staccarsi.

#### Proiettore dati a LCD

 Il proiettore dati a LCD è prodotto con una tecnologia di alta precisione. Sul proiettore dati a LCD potrebbero tuttavia apparire continuamente dei puntini neri e/ o dei puntini luminosi (rossi, blu o verdi). Questo è un risultato normale del processo di fabbricazione e non costituisce un guasto.

Quando le immagini vengono proiettate sugli schermi mediante più proiettori dati LCD, possono generare colore distinti poiché ciascun proiettore dispone di un proprio bilanciamento dei colori anche se i proiettori appartengono agli stessi modelli.

## Note su installazione e uso

## Posizioni di installazione inadatte

Non installare il proiettore nelle seguenti situazioni. **L'installazione in queste posizioni o ambienti potrebbe causare un malfunzionamento o guasto** dell'unità.

#### Posizioni con ventilazione insufficiente

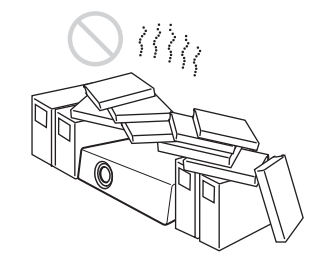

- Fare in modo che la circolazione dell'aria sia adeguata ad evitare il surriscaldamento interno. Non mettere l'unità su superfici (tappeti, coperte ecc.) o vicino a materiali (tende, drappeggi) che potrebbero ostruire le prese di ventilazione. In presenza di surriscaldamento interno dovuto all'ostruzione delle prese di ventilazione, il sensore di temperatura interviene e l'alimentazione viene spenta automaticamente.
- Lasciare uno spazio maggiore di 30 cm (11 <sup>7</sup>/8 pollici) intorno all'unità.
- Fare attenzione che oggetti leggeri come pezzi di carta o particelle di polvere non vengano aspirati dalle prese di ventilazione.

#### Caldo e umido

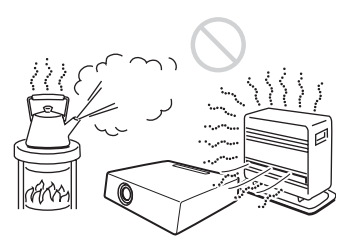

- Non installare l'unità in una posizione dove la temperatura o l'umidità è molto elevata o la temperatura è molto bassa.
- Per evitare la condensazione dell'umidità, non installare l'unità in una posizione dove la temperatura potrebbe salire rapidamente.

#### Posizioni esposte a flusso diretto di aria fredda o calda proveniente da un condizionatore

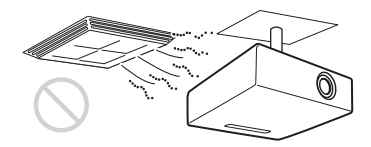

L'installazione del proiettore in una posizione di questo genere potrebbe provocare malfunzionamenti dell'unità dovuti a condensazione dell'umidità o all'aumento della temperatura.

## Vicino a un sensore di calore o di fumo

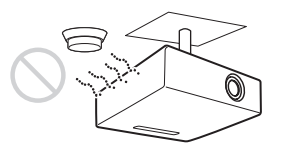

Potrebbe verificarsi un malfunzionamento del sensore.

#### Posizioni molto polverose o estremamente fumose

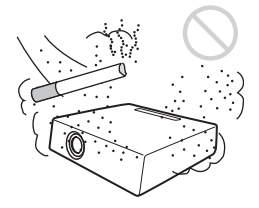

Non installare l'unità in un ambiente molto polveroso o estremamente fumoso. Ciò potrebbe intasare il filtro dell'aria, causando un malfunzionamento o guasto dell'unità. La polvere che impedisce il passaggio dell'aria attraverso il filtro potrebbe causare un aumento della temperatura interna dell'unità. Pulire il filtro dell'aria ogni volta che si sostituisce la lampada.

### **Condizioni inadatte**

Non usare il proiettore nelle seguenti condizioni.

#### Non appoggiare l'unità su un lato

Non usare l'unità in verticale appoggiata su un lato. Potrebbe causare un malfunzionamento.

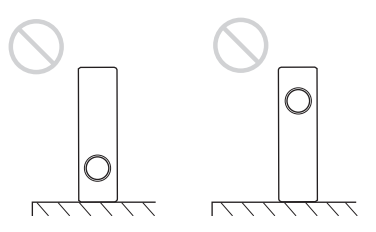

Non inclinare l'unità a destra o a sinistra

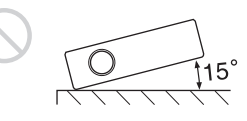

Non inclinare l'unità di più di 15° e non installarla diversamente che su una superficie in piano o appesa al soffitta. Un'installazione di questo genere potrebbe causare la comparsa di sfumature di colore o diminuire molto la vita utile della lampada.

## Non ostruire le prese di ventilazione

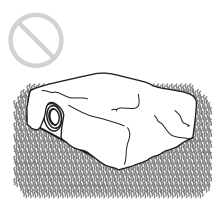

Non usare un tappeto spesso o altro che ostruisca le prese di ventilazione (scarico/ aspirazione), per evitare il surriscaldamento interno.

## Non mettere alcun ostacolo davanti all'obiettivo

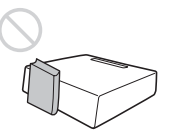

Non mettere alcun oggetto davanti all'obiettivo affinché non oscuri la luce durante la proiezione. Il calore dovuto alla luce potrebbe danneggiare l'oggetto. Per disattivare l'immagine, usare il tasto PIC MUTING sul telecomando.

## Non utilizzare la barra di sicurezza per il trasporto o l'installazione

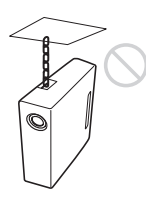

Utilizzare la barra di sicurezza sul retro del proiettore al fine di impedire il furto, ad esempio attaccando un cavo antifurto reperibile in commercio. Se si solleva il proiettore dalla barra di sicurezza, o si sospende il proiettore usando questa barra, il proiettore potrebbe cadere o danneggiarsi.

### Uso a quote elevate

Quando si usa il proiettore a una quota di 1.500 m o superiore, attivare il "Modo quota el." nel menu IMPOST. INSTALLAZIONE. Se non viene impostato questo modo quando il proiettore è usato a quote elevate, potrebbero presentarsi effetti negativi, come la riduzione dell'affidabilità di alcuni componenti.

#### Note sull'uso

#### Nota sul trasporto del proiettore

Il proiettore è prodotto con una tecnologia di alta precisione. Nel trasportare l'unità nella custodia per il trasporto, non lasciarla cadere o sottoporla ad urti che potrebbero danneggiarla. Per riporre l'unità nella custodia per il trasporto, scollegare il cavo di alimentazione c.a. e tutti gli altri cavi di collegamento o schede, quindi mettere tutti gli accessori in dotazione in una tasca della custodia.

#### Nota sullo schermo

Se si utilizza uno schermo avente una superficie non uniforme, talvolta potrebbero apparire dei motivi a strisce in funzione della distanza fra lo schermo e il proiettore o delle impostazioni di ingrandimento dello zoom. Non si tratta di un malfunzionamento del proiettore.

## Caratteristiche

## Alta luminosità · Alta qualità dell'immagine

#### Alta luminosità

Lo speciale sistema ottico Sony è caratterizzato da un'elevata efficienza.

#### Alta qualità dell'immagine

- **VPL-EW5:** Tre pannelli WXGA da 0,59 pollici di elevatissima apertura, con circa 1.020.000 pixel effettivi, producono una risoluzione di 1280 × 800 punti (orizzontali/verticali) con ingresso RGB e 750 righe TV orizzontali con ingresso video.
- **VPL-EX50/EX5:**Tre pannelli XGA da 0,63 pollici di elevatissima apertura, con circa 790.000 pixel effettivi, producono una risoluzione di 1024 × 768 punti (orizzontali/verticali) con ingresso RGB e 750 righe TV orizzontali con ingresso video.
- **VPL-ES5:**Tre pannelli SVGA da 0,63 pollici di elevatissima apertura, con circa 480.000 pixel effettivi, producono una risoluzione di 800 × 600 punti (orizzontali/verticali) con ingresso RGB e 500 righe TV orizzontali con ingresso video.

#### Funzione di accensione/ spegnimento diretta

L'alimentazione c.a. di tutto il sistema può essere accesa o spenta con un sezionatore o altro interruttore, senza attivare il modo di attesa.

#### Manutenzione semplice

Anche se il proiettore è montato a soffitto, è possibile pulire facilmente il filtro dell'aria poiché si trova sul lato.

Pulire il filtro contemporanemante alla sostituzione della lampada.

#### Obiettivo con lunghezza focale corsa

La distanza di proiezione è molto corta, circa 2,4 m, per proiettare un'immagine da 80 pollici, permettendo così la proiezione su uno schermo grande anche in uno spazio limitato.

#### Funzioni di sicurezza

#### Blocco di sicurezza

Questa funzione impedisce di proiettare immagini sullo schermo se non viene immessa la password necessaria all'accensione del proiettore.

#### Blocco dei tasti del pannello

Questa funzione blocca tutti i tasti sul pannello di controllo del proiettore, permettendo l'uso dei tasti del telecomando. Ciò evita il funzionamento errato del proiettore.

#### Altre funzioni utili

- Menu su schermo in 17 lingue
- · Soppressione immagine
- Fermo
- Funzione di commutazione del modo della lampada (solo VPL-EX50/EW5)
- Basso consumo energetico nel modo di attesa
- Barra di sicurezza

#### Informazioni sui marchi commerciali

- Adobe Acrobat è un marchio commerciale di Adobe Systems Incorporated.
- Windows è un marchio commerciale registrato di Microsoft Corporation negli Stati Uniti d'America e/o in altri paesi.
- Kensington è un marchio commerciale registrato di Kensington Technology Group.
- Macintosh è un marchio commerciale registrato di Apple, Inc.
- VESA è un marchio commerciale registrato della Video Electronics Standards Association.
- Display Data Channel è un marchio commerciale di Video Electronics Standards Association.
- HDMI, il logo HDMI e High-Definition Multimedia Interface sono marchi commerciali o marchi commerciali registrati di HDMI Licensing LLC.
- Tutti gli altri marchi commerciali e marchi commerciali registrati sono marchi commerciali o marchi commerciali registrati dei rispettivi proprietari. In questo manuale, i marchi ™ e ® non sono specificati.

## Posizione e funzione dei comandi

### Lato superiore/destro/anteriore

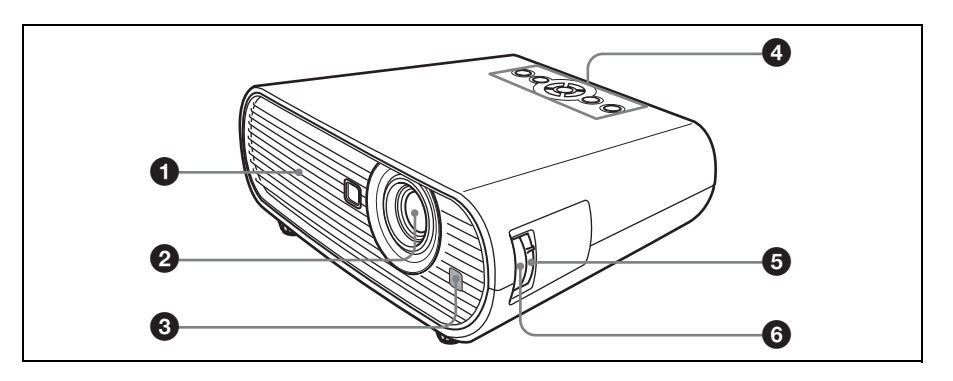

### Lato posteriore/inferiore

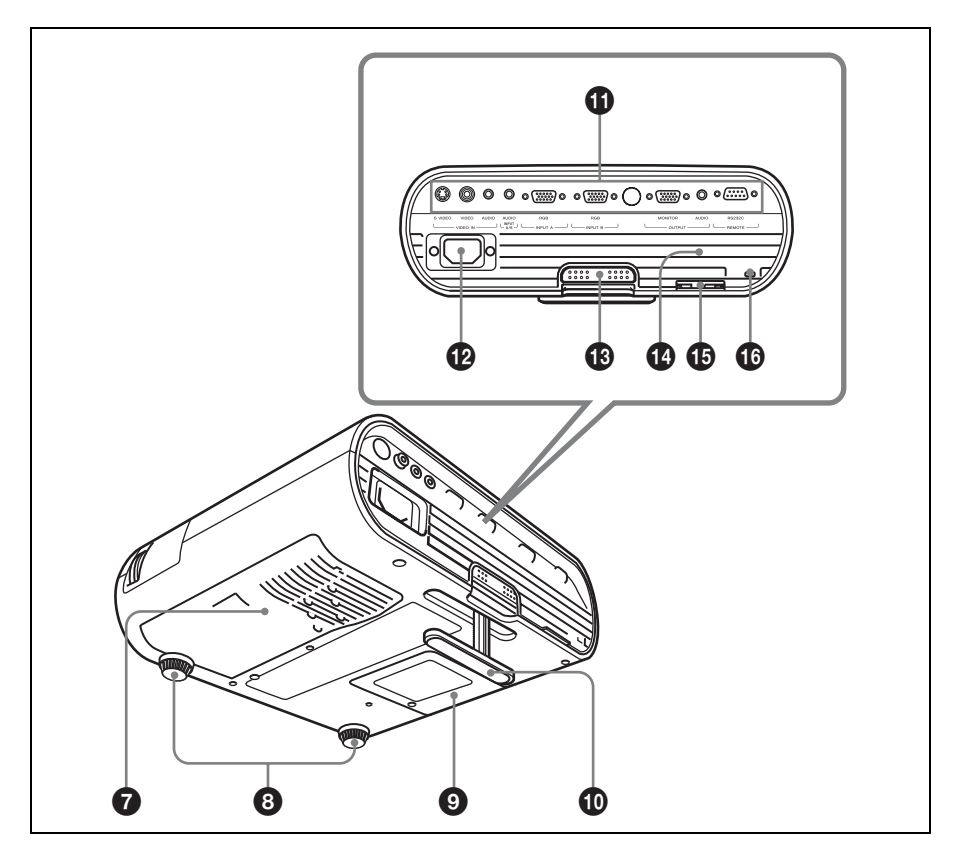

Introduzione

### Prese di ventilazione (scarico)

#### Objettivo

Prima della proiezione, smontare il copriobiettivo.

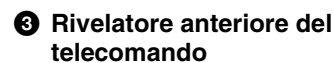

### A Pannello di controllo

Per i dettagli, vedere "Pannello di controllo" a pagina 11.

#### G Ghiera dello zoom

Regola le dimensioni dell'immagine.

### Ghiera della messa a fuoco

Regola la messa a fuoco dell'immagine.

#### Prese di ventilazione (aspirazione)/coperchio filtro aria

O Dispositivi di regolazione (supporti anteriori)

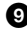

Operchio della lampada

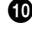

### Dispositivo di regolazione

#### Pannello dei connettori

Per i dettagli, vedere "Pannello dei connettori" a pagina 13.

Presa AC IN

Collega il cavo di alimentazione c.a. fornito.

#### Pulsante dispositivo di regolazione

Per i dettagli, vedere "Uso del dispositivo di regolazione" a pagina 22.

#### Altoparlante

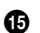

#### Barra di sicurezza

Permette il montaggio di una catena o di un cavo antifurto (reperibile in commercio). Se l'estrazione risulta difficoltosa, è necessario estrarre la barra di sicurezza mediante un cacciavite.

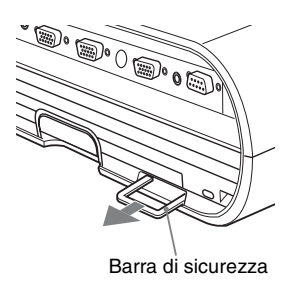

### Blocco di sicurezza

Permette il montaggio di un cavo di sicurezza opzionale (prodotto da Kensington). Indirizzo della pagina di web: http://www.kensington.com/

#### Nota

Per mantenere le prestazioni ottimali, pulire il filtro dell'aria ogni volta che si sostituisce la lampada.

Per i dettagli, vedere "Pulizia del filtro dell'aria" a pagina 43.

### Pannello di controllo

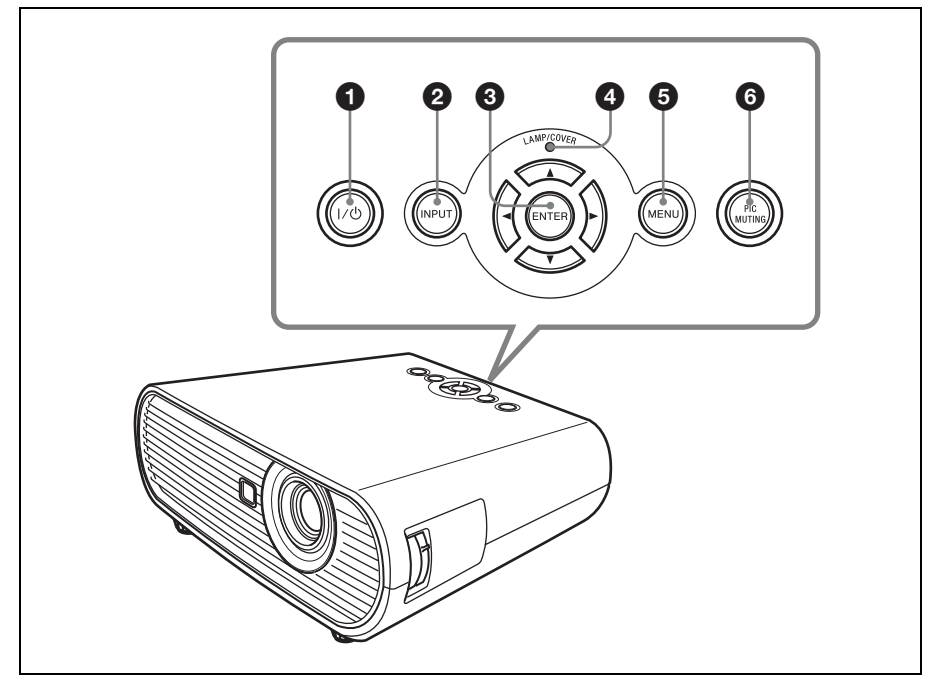

### 1 Tasto I/<sup>(1)</sup> (acceso/attesa)

Accende il proiettore quando è nel modo di attesa. Per spegnere l'alimentazione, premere due volte il tasto  $I/\bigcirc$  come da messaggio, oppure tenere premuto il tasto  $I/\bigcirc$  per almeno un secondo. Si illumina o lampeggia nelle seguenti condizioni:

- Si illumina in rosso quando il cavo di alimentazione c.a. è inserito in una presa di rete. Quando il proiettore è nel modo di attesa, è possibile accenderlo con il tasto I/O.
- Lampeggia in rosso quando la temperatura all'interno del proiettore è elevata o se il proiettore non funziona.
- Si illumina in verde quando viene accesa l'alimentazione e quando il proiettore è pronto per l'uso.
- Lampeggia in verde da quando il proiettore viene acceso finché è pronto all'uso. Inoltre, lampeggia in verde mentre è in funzione la ventola di raffreddamento dopo che

l'alimentazione è stata spenta con il tasto  $I/\bigcirc$ . La ventola gira per circa 90 secondi dopo che l'alimentazione è stata spenta.

Introduzione

 Si illumina in arancione quando è attivato il modo di risparmio energetico.

Per i dettagli, vedere pagina 23.

#### 2 Tasto INPUT

Seleziona il segnale di ingresso. Il segnale di ingresso cambia ogni volta che si preme il tasto.

#### ③ Tasti ENTER/★/★/★ (freccia)

Per immettere le impostazioni delle voci del sistema dei menu, selezionare un menu, o effettuare varie regolazioni.

### Spia LAMP/COVER

Lampeggia in arancione nelle condizioni che seguono:

• Frequenza di 2 lampeggi quando non è montato saldamente il coperchio della

lampada o il coperchio del filtro dell'aria.

• Frequenza di 3 lampeggi quando la lampada è a fine vita o ha raggiunto una temperatura elevata.

#### Tasto MENU

Visualizza il menu su schermo. Premere di nuovo per cancellare il menu.

#### **6** Tasto PIC MUTING

Disattiva l'immagine. Per riattivare l'immagine, premere una seconda volta.

### Pannello dei connettori

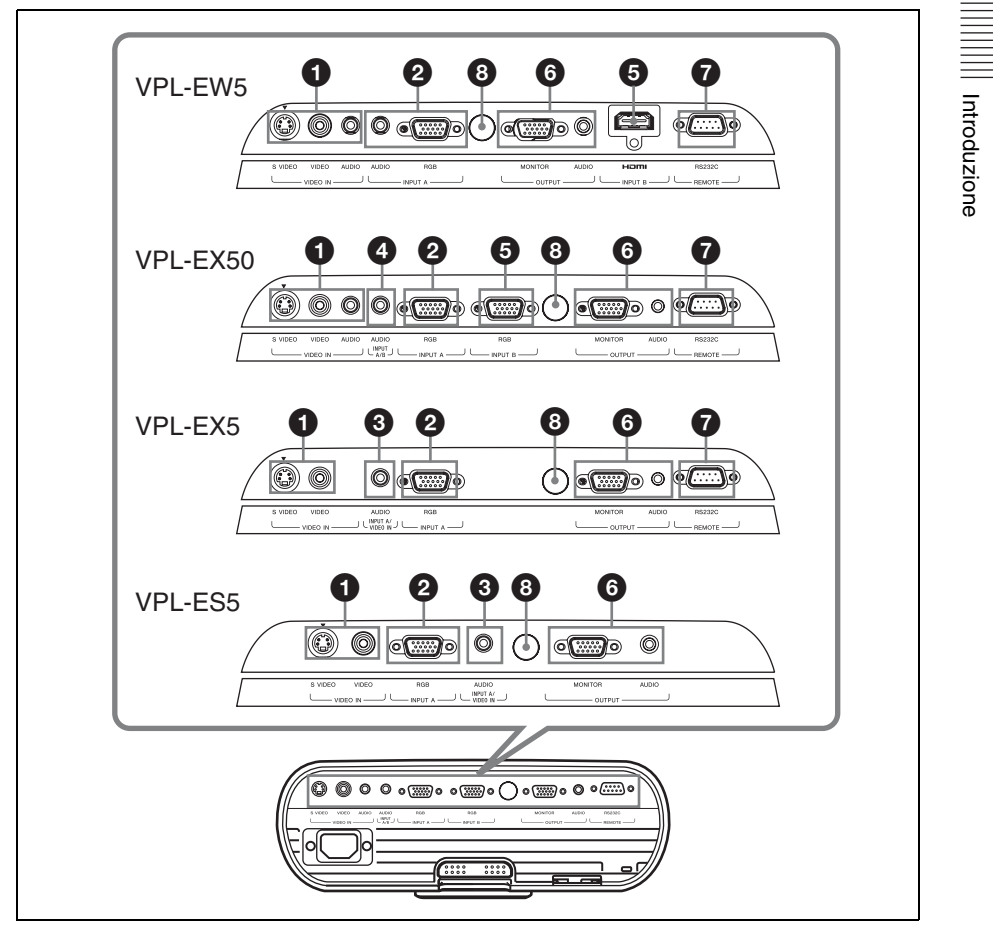

#### Connettore VIDEO IN

- S VIDEO (mini DIN a 4 pin): collega all'uscita S video di apparecchiature video.
- VIDEO (tipo fono): collega all'uscita video di apparecchiature video.
- Presa AUDIO (minipresa stereo) (solo VPL-EW5/EX50): per ascoltare l'audio proveniente da apparecchiature video, usare questa presa per collegare l'uscita audio dell'apparecchiatura video.

### Onnettore INPUT A

- RGB (HD D-sub a 15 pin, femmina): ingresso di segnale da computer, segnale video GBR, segnale componente o segnale DTV, a seconda dell'apparecchiatura collegata. Collega al connettore di uscita dell'apparecchiatura usando il cavo in dotazione o un cavo opzionale.
- Presa AUDIO (minipresa stereo) (solo VPL-EW5):

per ascoltare l'audio proveniente da un computer, usare questa presa per collegare l'uscita audio del computer. Per i dettagli, vedere "Collegamento di un computer" a pagina 18 e "Collegamento di un videoregistratore" a pagina 20.

#### Connettore INPUT A/VIDEO IN AUDIO (solo VPL-EX5/ES5)

Ingresso segnale audio collegato all'immagine proveniente da INPUT A o VIDEO.

#### INPUT A/ B AUDIO (solo VPL-EX50)

Ingresso segnale audio collegato all'mmagine proveniente da iNPUT A o INPUT B.

#### G Connettore INPUT B

• Connettore digitale RGB/ componente (per HDMI e HDCP) (solo VPL-EW5):

collega a un connettore di uscita video su apparecchiature video o a un computer dotato di connettore di uscita HDMI/DVI (digitale).

• Connettore RGB (HD D-sub a 15 pin, femmina) (solo VPL-EX50): ingresso segnale da computer. Collega al connettore di uscita dell'apparecchiatura usando il cavo in dotazione o un cavo opzionale.

### 6 Connettore OUTPUT

- MONITOR (HD D-sub a 15 pin, femmina): collega al connettore di ingresso video del monitor. Da questo connettore sono emessi segnali dal canale selezionato e da computer provenienti solo da INPUT A o INPUT B (solo VPL-EX50).
- AUDIO (minipresa stereo): collega all'altoparlante attivo. Il volume può essere regolato con i tasti VOLUME +/- sul telecomando.)

#### VPL-EX50:

Quando è selezionato INPUT A o INPUT B, viene emesso l'audio ricevuto dal connettore AUDIO (INPUT A/B AUDIO) comune a INPUT A e B. Quando è selezionato VIDEO o S VIDEO, viene emesso l'audio ricevuto dal connettore di ingresso AUDIO di VIDEO IN.

#### VPL-EW5/EX5/ES5:

Quando è selezionato INPUT A, viene emesso l'audio ricevuto dal connettore AUDIO di INPUT A. Quando è selezionato INPUT B (solo VPL-EW5), viene emesso l'audio ricevuto dal connettore HDMI di INPUT B. Quando è selezionato VIDEO o S VIDEO, viene emesso l'audio ricevuto dal connettore di ingresso AUDIO di VIDEO IN.

#### Connettore REMOTE RS-232C (D-sub a 9 pin, femmina) (solo VPL-EX5/EX50/EW5)

Collega al connettore del computer quando si attiva il proiettore dal computer.

#### Rivelatore posteriore del telecomando

### Telecomando

I tasti sul telecomando e sul pannello di controllo aventi lo stesso nome, hanno la stessa funzione.

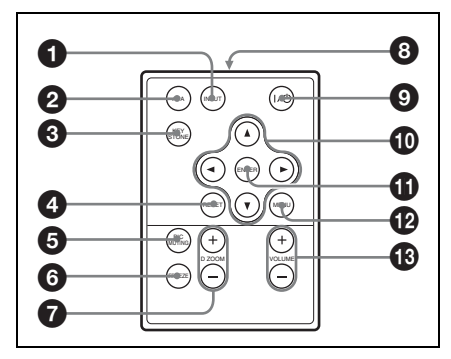

### Tasto INPUT

#### Tasto APA (Auto Pixel Alignment, Allineamento Pixel Automatico)

Regola automaticamente un'immagine di un segnale d'ingresso da computer, in modo che sia più nitida possibile. Per i dettagli, vedere "Smart APA" in "Menu REGOLAZIONE" a pagina 34.

## Tasto KEYSTONE (correzione della distorsione trapezoidale)

Regola la distorsione trapezoidale verticale dell'immagine. Premendo questo tasto, viene visualizzato il menu di regolazione. Per la regolazione, usare i tasti freccia  $(\blacktriangle / \checkmark / \sphericalangle / \blacktriangleright)$ .

### 4 Tasto RESET

Ripristina un voce al valore preimpostato in fabbrica o riporta l'immagine ingrandita alle dimensioni originali. Questo tasto è operativo quando sullo schermo viene visualizzato il menu o una voce di impostazione.

### **5** Tasto PIC MUTING

Disattiva l'immagine. Per riattivare l'immagine, premere una seconda volta.

### 6 Tasto FREEZE

Ferma l'immagine proiettata. Per annullare il fermo immagine, premere di nuovo il tasto.

- Tasto D ZOOM (zoom digitale) +/-Ingrandisce l'immagine in una posizione desiderata sullo schermo.
- O Trasmettitore all'infrarosso
- ① Tasti ▲/▼/◄/► (freccia)
- Tasto ENTER
- Tasto MENU
- Tasti VOLUME +/-

#### Prima di usare il telecomando

Togliere la pellicola trasparente dal portapila al litio.

#### Sostituzione della pila

 Afferrare il dispositivo di bloccaggio del portapila al litio per sbloccarlo ed estrarre il portapila dal telecomando.

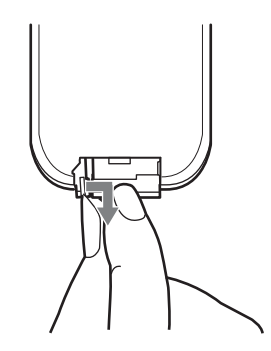

Introduzione

**2** Inserire la pila al litio.

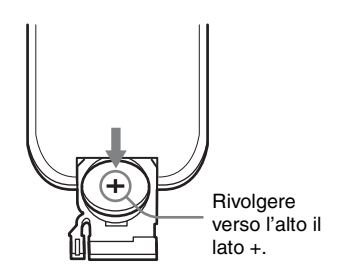

**3** Reinserire il portapila al litio nel telecomando.

#### Note sulla pila al litio

- Nel telecomando viene utilizzata un pila al liti di tipo a bottone (CR2025). Non utilizzare pile diverse dal tipo CR2025.
- Tenere la pila al litio lontano dalla portata dei bambini.
- In caso di ingerimento di una pila, rivolgersi immediatamente ad un medico.

#### Note sull'uso del telecomando

- Verificare che non siano presenti ostacoli al raggio infrarosso fra il telecomando e il rivelatore del telecomando sul proiettore. Dirigere il telecomando verso l'apposito rivelatore.
- Il raggio di azione è limitato. Minore è la distanza fra il telecomando e il proiettore e maggiore sarà l'angolo entro il quale il telecomando potrà controllare il proiettore.

## Installazione del proiettore

La distanza fra l'obiettivo e lo schermo varia in funzione della dimensione dello schermo. Usare come guida la seguente tabella.

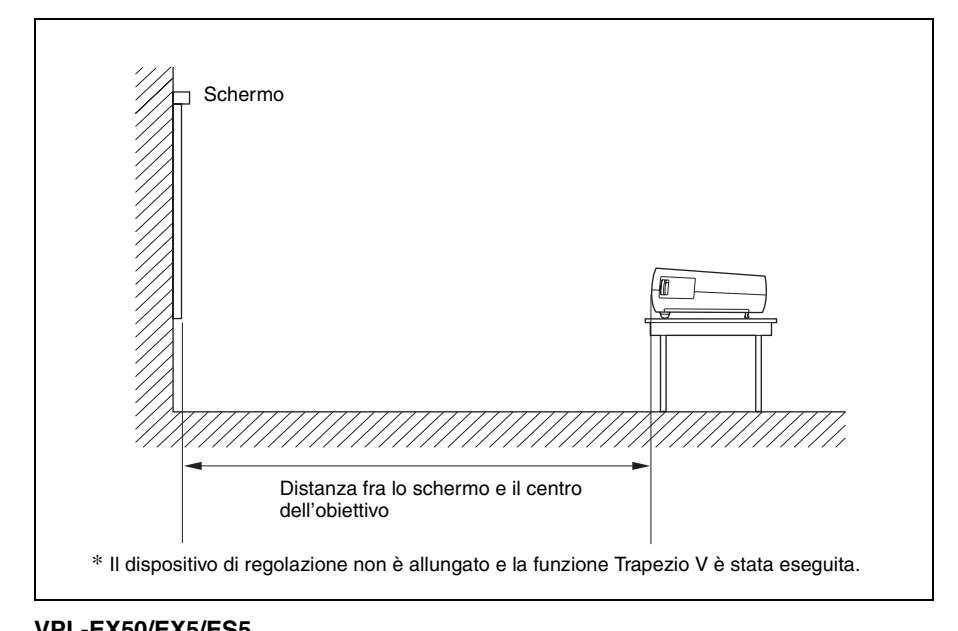

Unità: m Dimensioni 200 300 40 80 100 150 250 dell'immagine proiettata (diagonale) (pollici) Distanza minima 1.1 2.3 2.9 4,4 5,8 7,3 8.8 Distanza massima 1,4 2,8 3,5 5.2 7,0 8.8 10,5

Il valore effettivo e il valore di progetto indicato nella precedente tabella potrebbero essere leggermente diversi.

#### VPL-EW5 (quando "Formato" sul menu Segnale è impostato su "Pieno 2")

| Dimensioni<br>dell'immagine<br>proiettata<br>(diagonale)<br>(pollici) | 40  | 80  | 100 | 150 | 200 | 250 | 300  |
|-----------------------------------------------------------------------|-----|-----|-----|-----|-----|-----|------|
| Distanza minima                                                       | 1,2 | 2,5 | 3,1 | 4,6 | 6,2 | 7,7 | 9,3  |
| Distanza massima                                                      | 1,5 | 2,9 | 3,7 | 5,6 | 7,4 | 9,3 | 11,1 |

Il valore effettivo e il valore di progetto indicato nella precedente tabella potrebbero essere leggermente diversi.

#### Note solo per VPL-EW5

- Quando l'opzione "Formato" nel menu Segnale è impostata su un valore diverso da "Pieno 2", è possibile visualizzare delle bande nere nella parte superiore e inferiore o a destra e a sinistra dello schermo.
- Quando "Formato" nel menu Segnale è impostato su "4:3", le dimensioni dell'immagine proiettata (diagonale) saranno circa 88% del formato "Pieno 2".
- Quando "Formato" nel menu Segnale è impostato su "16:9", le dimensioni dell'immagine proiettata (diagonale) saranno circa 97% del formato "Pieno 2".

Per i dettagli sull'installazione, vedere "Schema di installazione" a pagina 53.

Unità: m

# Collegamento del proiettore

## Nel collegare il proiettore, prestare attenzione a quanto segue:

- Spegnere tutte le apparecchiature prima di effettuare qualsiasi collegamento.
- Usare cavi adatti a ciascun collegamento.
- Inserire saldamente le spine dei cavi; dei collegamenti instabili potrebbero aumentare il rumore e ridurre le prestazioni dei segnali di immagine. Per scollegare un cavo, tirare la presa, non il cavo stesso.

### Collegamento di un computer

Questa sezione descrive come collegare il proiettore a un computer.

Per maggiori informazioni, fare riferimento al manuale d'uso del computer.

#### Collegamento di un computer

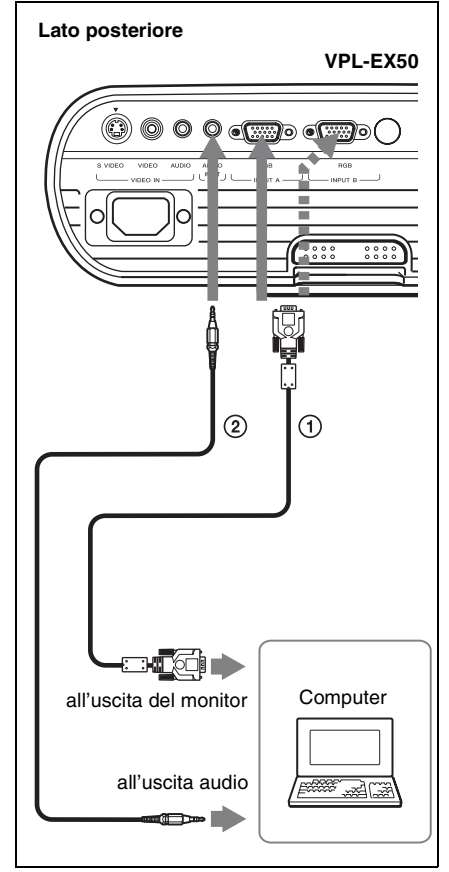

- ① Cavo HD D-sub a 15 pin (in dotazione)
- ② Cavo di collegamento audio stereo (non in dotazione) (Usare un cavo a resistenza nulla.)

#### Note

 Per il collegamento audio stereo, collegare il cavo di collegamento audio stereo ai seguenti connettori:

VPL-EX5/ES5: connettore INPUT A/ VIDEO IN AUDIO VPL-EW5: Connettore INPUT A AUDIO VPL-EX50: Connettore INPUT A/B AUDIO

• Il proiettore è compatibile con i segnali VGA, SVGA, XGA, SXGA, SXGA+ e WXGA. Tuttavia, si consiglia di impostare il computer per la visualizzazione su monitor

Proiettare l'immagine

esterno in modo SVGA (VPL-ES5), XGA (VPL-EX5/EX50) o WXGA (VPL-EW5).

• Se il computer, quale un notebook, viene impostato per la visualizzazione sia sullo schermo del computer stesso, sia sul monitor esterno, l'immagine su quest'ultimo potrebbe non apparire correttamente. Impostare il computer in modo che trasmetta il segnale video solo al monitor esterno.

*Per i dettagli, fare riferimento alle istruzioni d'uso fornite con il computer.* 

#### Nota

Per collegare un computer Macintosh dotato di un connettore di uscita video del tipo con due file di pin, usare un adattatore a spina disponibile in commercio.

#### Collegamento di un computer (digitale) o di apparecchiatura video (digitale) (Solo VPL-EW5)

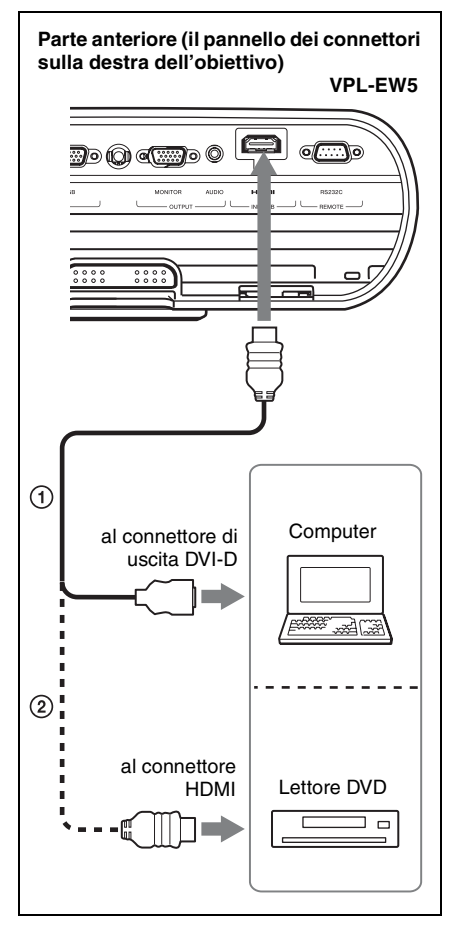

Cavo HDMI-DVI-D (non in dotazione)
 Cavo HDMI (non in dotazione)

#### Note

- Usare un cavo HDMI con marcatura HDMI.
- Il connettore HDMI di questo proiettore non è compatibile con il segnale DSD (Direct Stream Digital, streaming digitale diretto) o CEC (Consumer Electronics Control, controllo elettronica di consumo).

## Collegamento di un videoregistratore

Questa sezione descrive come collegare il proiettore a un videoregistratore. Per maggiori informazioni, fare riferimento ai manuali d'uso delle apparecchiature collegate.

## Collegamento a un connettore di uscita video o S video

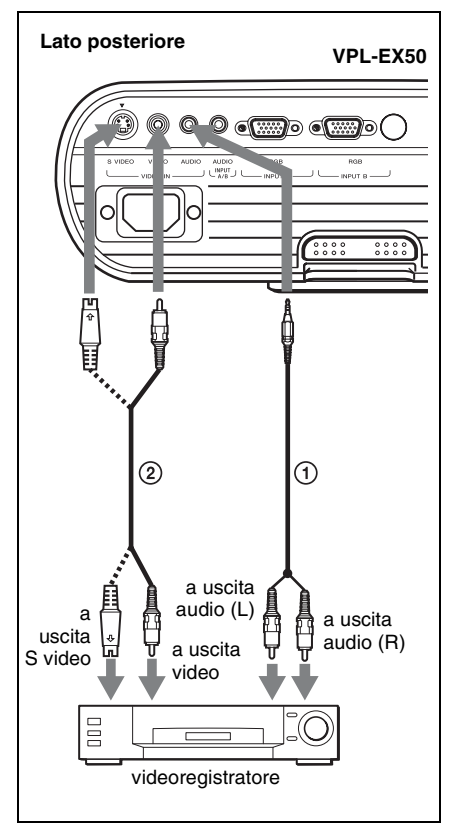

- Cavo di collegamento audio stereo (non in dotazione) (Usare un cavo a resistenza nulla.)
- Cavo video (non in dotazione) o cavo S-Video (non in dotazione)

## Collegamento a un connettore di uscita video GBR/componente

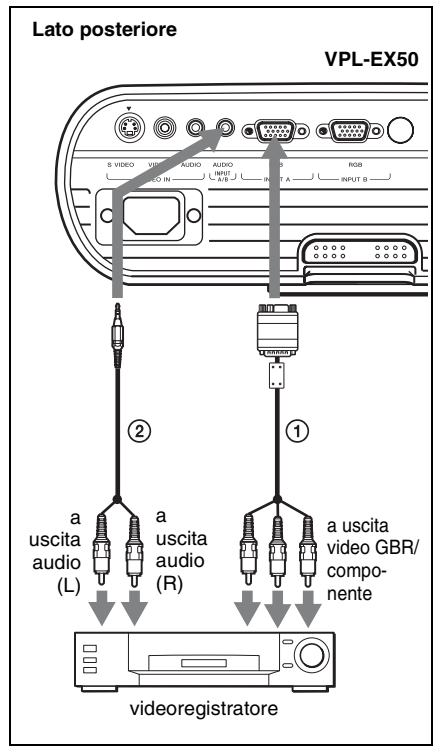

- (1) Cavo segnale (non in dotazione) HD D-sub a 15 pin (maschio)  $\leftrightarrow$  3 × presa fono
- ② Cavo di collegamento audio stereo (non in dotazione) (Usare un cavo a resistenza nulla.)

#### Note

• Per il collegamento audio stereo, collegare il cavo di collegamento audio stereo ai seguenti connettori:

VPL-EX5/ES5: connettore INPUT A/ VIDEO IN AUDIO VPL-EW5: Connettore INPUT A AUDIO VPL-EX50: Connettore INPUT A/B

- AUDIO • Impostare la proporzione dell'immagine usando "Formato" nel menu REGOLAZIONE INGRESSO in funzione del segnale di ingresso.
- Quando si collega il proiettore a un connettore di uscita video GBR, selezionare "Video GBR" oppure, quando si collega il

proiettore a un connettore di uscita componente, selezionare "Componenti" per l'impostazione "Sel. segn. in. A" nel menu REGOLAZIONE.

## Proiezione

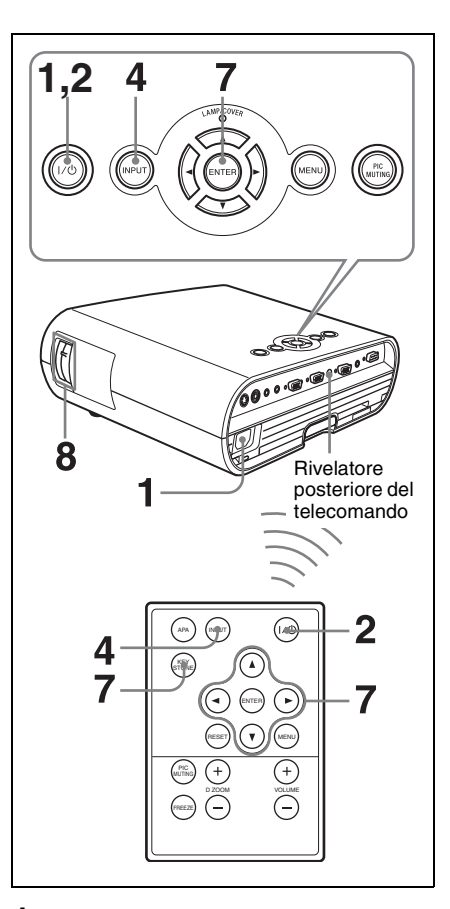

Proiettare l'immagine

**1** Inserire il cavo di alimentazione c.a. in una presa di rete e collegare tutte le apparecchiature, quindi rimuovere il copriobiettivo.

Il tasto  $I/\bigcirc$  key si illumina in rosso e il proiettore accede al modo di attesa.

**2** Premere il tasto  $I/\bigcirc$ .

Il tasto  $I/\bigcirc$  si accende dopo avere lampeggiato in verde. (Il proiettore non può essere utilizzato durante il lampeggiamento della spia  $I/\bigcirc$ .)

**3** Accendere l'apparecchiatura collegata al proiettore.

 Premere il tasto INPUT per selezionare la sorgente di ingresso. Ad ogni pressione del tasto, il segnale di ingresso cambia come segue:

Ingresso-A  $\rightarrow$  Ingresso B  $\rightarrow$  Video  $\rightarrow$  S-Video (solo VPL-EW5/EX50)

| Ingresso da                                                                           | Premere<br>INPUT per<br>visualizzare |
|---------------------------------------------------------------------------------------|--------------------------------------|
| Un computer/<br>componente collegato al<br>connettore INPUT A                         | Ingresso-A                           |
| Un computer collegato<br>al connettore INPUT B<br>(solo VPL-EX50)                     | Ingresso-B                           |
| Computer/VCR, ecc.<br>collegato al connettore<br>INPUT B (digitale) (solo<br>VPL-EW5) |                                      |
| Apparecchiatura video<br>collegata al connettore<br>di ingresso VIDEO                 | Video                                |
| Apparecchiatura video<br>collegata al connettore<br>di ingresso S VIDEO               | S-Video                              |

APA intelligente (Auto Pixel Alignment, Allineamento Pixel Automatico) regola l'immagine dall'apparecchiatura collegata in modo che sia proiettata nitidamente.

#### Note

 Se "Ricer. ingr. aut." è impostato su "Inser.", il proiettore rileva i segnali dalle apparecchiature collegate e visualizza il canale d'ingresso sul quale è rilevato il segnale.

Per i dettagli, vedere "Ricer. ingr. aut." a pagina 34.

- La funzionalità Smart APA è efficace per il segnale analogico di input da un solo computer.
- **5** Attivare la trasmissione dall'apparecchiatura collegata al proiettore.

In funzione del tipo di computer utilizzato, per esempio un notebook o un modello con LCD integrato, potrebbe essere necessario impostare il computer in modo che visualizzi sul proiettore premendo dei tasti particolari (per es. LCD/(va), ()/(), ecc.), o modificando le impostazioni del computer.

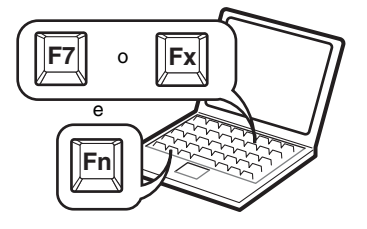

#### Nota

Il tasto usato per commutare la visualizzazione del computer sul proiettore varia in funzione del tipo di computer.

Regolare la posizione dell'immagine verso l'alto o verso il basso.
 Regolare la posizione dell'immagine con il dispositivo di regolazione.

#### Uso del dispositivo di regolazione

Sollevare il proiettore e contemporaneamente tenere premuto il pulsante del dispositivo di regolazione e regolare l'inclinazione del proiettore, quindi lasciare il pulsante per bloccare il dispositivo di regolazione.

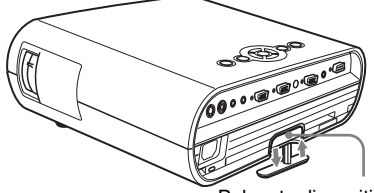

Pulsante dispositivo di regolazione

#### Note

- Prestare attenzione a non pizzicare le dita sotto il proiettore.
- Non premere con forza la parte superiore del proiettore e non trascinarlo con forza quando il dispositivo di regolazione è allungato. Potrebbe essersi verificato un guasto.

7 Regolare la distorsione trapezoidale ( ) dell'immagine. (solo VPL-ES5)

Premere il tasto KEYSTONE sul telecomando per visualizzare il menu di regolazione e regolare l'inclinazione usando i tasti  $A/\nabla/\langle/\rangle$ .

#### Per VPL-EW5/EX50/EX5

- Quando si regola l'inclinazione del proiettore con il dispositivo di regolazione, contemporaneamente viene regolata la funzione Trapezio V. Se non si desidera eseguire la regolazione automatica del trapezione, impostare "Trapezio V" su "Manuale" (vedere pagina 37).
- Se si imposta "Trapezio V" su "Auto," la correzione "Trapezio V" viene regolata automaticamente. Tuttavia, in base alla temperatura del locale e all'angolazione dello schermo, potrebbe non essere regolata perfettamente. In tal caso, regolarla manualmente.
   Premere il tasto KEYSTONE per visualizzare "Trapezio V" sullo schermo e regolare il valore usando i tasti ▲/▼/◄/►.

8 Regolare le dimensioni e la messa a fuoco dell'immagine. Regolare le dimensioni dell'immagine con la ghiera dello zoom e la messa a fuoco dell'immagine con la ghiera della messa a fuoco.

# Spegnimento dell'alimentazione

 Premere il tasto I/O.
 Appare "DISATTIVARE? Premere il tasto I/O di nuovo." per confermare che si desidera spegnere l'alimentazione.

#### Nota

Il messaggio scompare premendo un qualsiasi tasto diverso da  $I/\bigcirc$ , oppure se non viene premuto alcun tasto per cinque secondi.

- 2 Premere di nuovo il tasto I/(<sup>1</sup>). Il tasto I/(<sup>1</sup>) lampeggia in verde e la ventola continua a girare per diminuire il calore interno. Inoltre, la spia I/(<sup>1</sup>) lampeggia rapidamente per i primi 60 secondi. Durante questo intervallo, non sarà possibile attivare nuovamente la spia I/(<sup>1</sup>) con il tasto I/(<sup>1</sup>).
- 3 Scollegare il cavo di alimentazione c.a. dalla presa a muro dopo che la ventola si è fermata e il tasto I/Ů si è illuminata in rosso. (Eccetto quando si usa la funzione di accensione/ spegnimento diretta o la funzione Off & Go.)

## Selezione della lingua del menu

È possibile selezionare una delle diciassette lingue disponibili per visualizzare il menu e le altre indicazioni a schermo.

L'impostazione di stabilimento è English. Per cambiare la lingua del menu, procedere come segue:

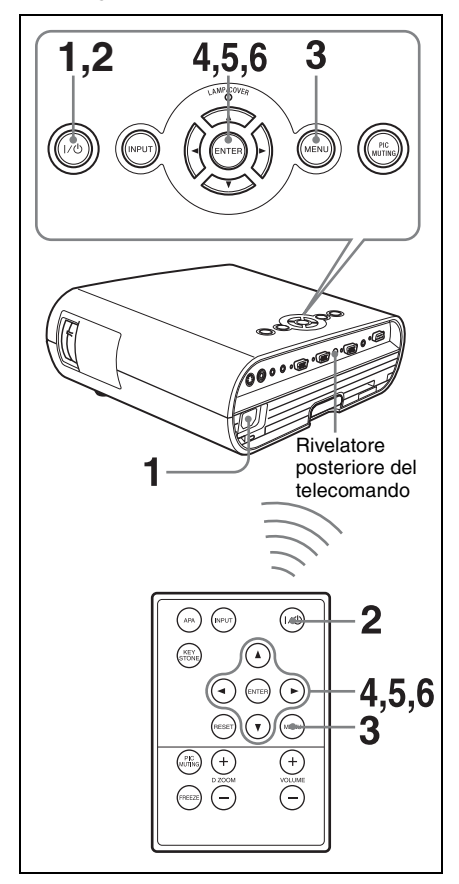

- **1** Inserire il cavo di alimentazione c.a. in una presa a muro.
- **2** Premere il tasto I/<sup>(1)</sup> per accendere il proiettore.

**3** Premere il tasto MENU. Appare il menu.

Il menu attualmente selezionato viene mostrato come un pulsante giallo.

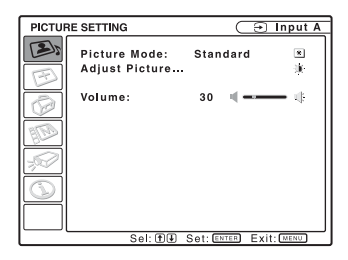

4 Premere il tasto ▲ o ▼ per selezionare il menu MENU SETTING, quindi premere il tasto ► o ENTER. Appare il menu selezionato.

| MENU S | BETTING                                                   | $\subset$                     | → Input A             |
|--------|-----------------------------------------------------------|-------------------------------|-----------------------|
|        | Status:<br>Language:<br>Menu Position:<br>Start Up Image: | On<br>English<br>Center<br>On | •<br>•<br>•<br>•<br>• |
|        | Sel: 🛨 Set: ENT                                           | 🖻 Back: 🖯                     | Exit: MENU            |

5 Premere il tasto ▲ o ▼ per selezionare "Linguaggio", quindi premere il tasto ▶ o ENTER.

| MENU | MENU SETTING                                              |                                                                                                    |                                                                       |  |
|------|-----------------------------------------------------------|----------------------------------------------------------------------------------------------------|-----------------------------------------------------------------------|--|
|      | Status:<br>Language:<br>Menu Position:<br>Start Up Image: | Ол<br>English<br>Nederlands<br>Français<br>Italiano<br>Deutsch<br>Español<br>Português<br>Русский<br>Svenska | Norsk<br>日本語<br>中文(简体字)<br>中文(開理字)<br>한국어<br>ภาษาไทย<br>ビス어<br>Türkçe |  |
|      | Sel: 🖽 🛨 🖽 🖶                                              | Set: ENTER                                                                                                   | Exit: MENU                                                            |  |

6 Premere il ▲, ►, ◄ o ▼ per selezionare una lingua, quindi premere il tasto ENTER.

Il menu passa alla lingua selezionata.

#### Cancellazione del menu

Premere il tasto MENU. Il menu scompare automaticamente se non viene premuto alcun tasto per un minuto.

## **Blocco sicurezza**

Il proiettore è dotato di una funzione di blocco di sicurezza. All'accensione dell'alimentazione del proiettore viene richiesta una password precedentemente impostata. Se non viene immessa la password corretta, non sarà possibile proiettare l'immagine.

#### Note

- Se la password viene dimenticata e l'amministratore delle password non è disponibile, non sarà possibile usare il proiettore. Tenere presente che in questi casi il blocco di sicurezza può impedire l'uso legittimo.
- Se si attiva il blocco di sicurezza, sarà necessario utilizzare la password solo quando viene accesa l'alimentazione dopo aver inserito il cavo di alimentazione.

### Uso del blocco di sicurezza

- 1 Premere il tasto MENU quindi, nel menu IMPOST. INSTALLAZIONE, attivare l'impostazione "Blocco sicurezza".
- 2 Immettere la password. Usare i tasti MENU, ▲/▼/◀/▶, e ENTER per immettere la password di quattro cifre. (L'impostazione predefinita della password è "ENTER, ENTER, ENTER, ENTER". Dopo averla immessa, è possibile immettere una password personalizzata. Pertanto, quando si usa questa funzione per la prima volta, immettere "ENTER" quattro volte.)

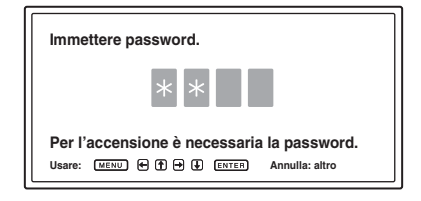

Quindi appare la schermata per immettere la nuova password. (Immettere la password in questa schermata anche se si desidera mantenere la password attuale.) Immettere la password in questa schermata.

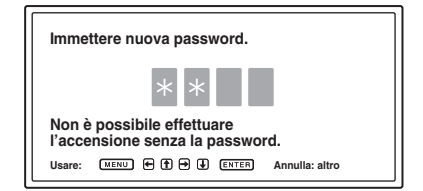

**3** Immettere di nuovo la password per confermare.

| Re-immettere nuova password.                                                     |
|----------------------------------------------------------------------------------|
| * * *                                                                            |
| Ricordare questa password.<br>Usare: MERU ( T) ( ) ( ) ( ) ( ) ( ) ( ) ( ) ( ) ( |

Quando compare il messaggio che segue, l'impostazione del blocco di sicurezza è terminata.

#### Blocco di sicurezza attivato!

Se nella schermata del menu appare "Password non valida!", ripetere questa procedura dal punto 1.

#### Password non valida!

4 Spegnere l'alimentazione principale e scollegare il cavo di alimentazione c.a. Il blocco di sicurezza è attivo e diventa efficace. Alla successiva accensione dell'alimentazione viene visualizzata la schermata di immissione della password.

#### Verifica di sicurezza

Quando appare la schermata della password, immettere la password impostata. Se non viene immessa la password corretta dopo tre tentativi, non sarà possibile usare il proiettore. In tal caso, premere il tasto I/ per spegnere l'alimentazione.

#### Annullare il blocco di sicurezza

- Premere il tasto MENU, quindi disattivare l'impostazione "Blocco sicurezza" nel menu IMPOST. INSTALLAZIONE.
- 2 Immettere la password. Immettere la password che è stata impostata.

#### Nota

Se si contatta il servizio clienti perché è stata dimenticata la password, sarà necessario fornire il numero di matricola del proiettore e la propria identità. (La procedura potrebbe essere diversa in altri paesi/regioni.) Quando l'identità dell'utente è stata confermata, sarà fornita la password.

## Altre funzioni 27

## Altre funzioni S Premere di La parte dei

### Funzione di accensione/ spegnimento diretta

Se si utilizzerà un sezionatore per accendere e spegnere l'alimentazione di tutto il sistema, impostare la funzione Accens. Diretta su "Inser.". È possibile attivare/ disattivare l'alimentazione senza premere il tasto di alimentazione sul proiettore.

## Funzione Off & Go

Se si deve lasciare immediatamente la sala conferenze, spegnere il proiettore e quindi scollegare il cavo di alimentazione c.a.

### Strumenti efficaci per la presentazione

#### Ingrandimento delle immagini (funzione di zoom digitale)

È possibile selezionare una parte dell'immagine da ingrandire. Questa funzione è operativa quando è presente in ingresso un segnale da computer. La funzione non è operativa quando è in ingresso un segnale video.

**1** Proiettare un'immagine normale, quindi premere il tasto D ZOOM + sul telecomando.

Al centro dell'immagine compare l'icona dello zoom digitale.

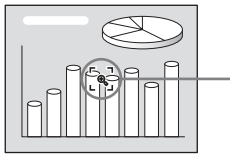

lcona zoom digitale

2 Spostare l'icona sul punto dell'immagine che si desidera ingrandire. Utilizzare i tasti frecce (▲/ ▼/◄/►) per spostare l'icona.

**3** Premere di nuovo il tasto D ZOOM +. La parte dell'immagine su cui si trova l'icona viene ingrandita. Il rapporto di ingrandimento viene visualizzato sullo schermo per alcuni secondi. Premendo più volte il tasto +, l'immagine viene ingrandita (rapporto di ingrandimento: 4 volte massimo).

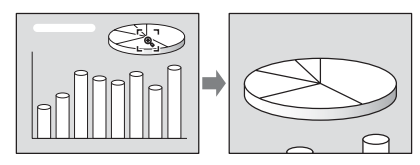

Utilizzare i tasti frecce  $(\blacktriangle/\bigtriangledown/\checkmark/\diamondsuit)$  per fare scorrere l'immagine ingrandita.

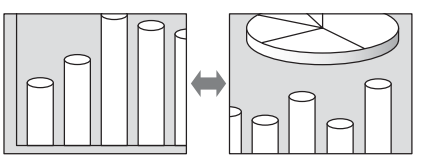

#### Per riportare l'immagine alle dimensioni originali

Premere il tasto D ZOOM –. Per riportare immediatamente l'immagine alle dimensioni originali, è sufficiente premere il tasto RESET.

#### Fermare l'immagine proiettata (funzione Freeze)

Premere il tasto FREEZE. Premendo il tasto, appare "Fermo". Questa funzione è operativa quando è presente in ingresso un segnale da computer. Per ripristinare la schermata originale, premere di nuovo il tasto FREEZE.

### ▶ Regolazioni e impostazioni tramite menu

## Usare un MENU

Il proiettore è dotato di un menu su schermo per effettuare varie regolazioni e impostazioni.

#### Voci visualizzate

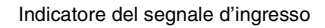

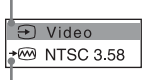

Indicatore dell'impostazione del segnale d'ingresso

Menu di regolazione dell'immagine

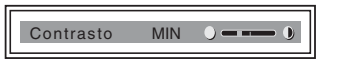

#### Indicatore del segnale d'ingresso

Mostra il canale di ingresso selezionato. Se non è presente in ingresso alcun segnale, viene visualizzato x € . È possibile nascondere questo indicatore usando "Stato" nel menu IMPOSTAZIONE MENU.

## Indicatore dell'impostazione del segnale d'ingresso

- Per Ingresso-A: mostra l'impostazione "Auto" o "Sel. segn. in. A" nel menu REGOLAZIONE.
- Per ingresso Video/S-Video: mostra l'impostazione "Auto" o "Standard colore" nel menu REGOLAZIONE.

#### **1** Premere il tasto MENU.

Appare il menu.

Il menu attualmente selezionato è mostrato come un pulsante giallo nella colonna a sinistra.

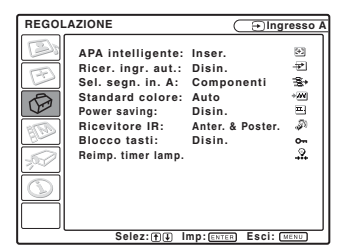

2 Usare il tasto ▲ o ▼ per selezionare un menu, quindi premere il tasto ► o ENTER.

Appare il menu selezionato.

**3** Selezionare una voce.

Usare il tasto  $\blacktriangle$  o  $\blacktriangledown$  per selezionare la voce, quindi premere il tasto  $\blacktriangleright$  o ENTER.

Le voci di impostazione sono visualizzate in un menu pop-up o in un sottomenu.

#### Menu popup

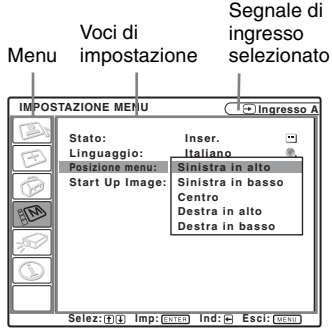

#### Sottomenu

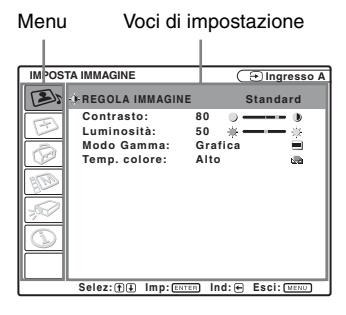

- **4** Impostare o regolare una voce.
  - Modifica della regolazione: Per aumentare il valore, premere il tasto ▲ o ► . Per diminuire il valore, premere il tasto ▼ o ◄. Premere il tasto ENTER per ripristinare la schermata precedente.
  - Modifica dell'impostazione: Premere il tasto ▲ o ▼ per cambiare l'impostazione.

Premere il tasto ENTER o ◀ per ripristinare la schermata precedente.

#### Concellazione del menu

Premere il tasto MENU. Il menu scompare automaticamente se non viene premuto alcun tasto per un minuto.

## Ripristinazione delle voci che sono state regolate

Selezionare la voce che si desidera ripristinare, quindi premere il tasto RESET sul telecomando.

Sullo schermo appare "Completato!" e l'impostazione della voce che è stata selezionata viene ripristinata al suo valore preimpostato in stabilimento.

Le voci che possono essere ripristinate sono:

- "Contrasto", "Luminosità", "Colore", "Tinta" e "Dettaglio" nel menu "Regola immagine..." del menu IMPOSTA IMMAGINE
- "Fase punto", "Dimensione H" e "Spostamento" nel menu "Regola segnale..." del menu REGOLAZIONE INGRESSO

#### Salvataggio delle impostazioni

Le impostazioni sono salvate automaticamente nella memoria del proiettore quando viene premuto il tasto ENTER.

#### Nessun segnale d'ingresso

Se non è presente alcun segnale di ingresso, viene visualizzato sullo schermo "Impossibile regolare il parametro.".

#### Voci non regolabili

Le voci che non è possibile regolare in base al segnale di ingresso non vengono visualizzate nel menu.

Per i dettagli, vedere pagina 40.

## Menu IMPOSTA IMMAGINE

Il menu IMPOSTA IMMAGINE permette di regolare l'immagine o il volume. Le voci che possono essere regolate o impostate dipendono dal tipo di segnale d'ingresso. Per i dettagli, vedere "Segnali di ingresso e voci regolabili/impostabili" a pagina 40.

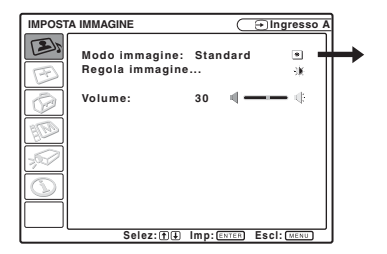

| IMPOST | A IMMAGINE                                                | 🕒 Ingresso A                             |
|--------|-----------------------------------------------------------|------------------------------------------|
| 25     | REGOLA IMMAGINE                                           | Standard                                 |
|        | Contrasto:<br>Luminosità:<br>Modo Gamma:<br>Temp. colore: | 80 — · · · · · · · · · · · · · · · · · · |
|        | Selez: () Imp: ENT                                        | En Ind: 	 Escl: ₩ENU                     |

| Voci di<br>impostazione |            | Funzione                                                                                                    | Impostazione<br>iniziale                            |  |
|-------------------------|------------|----------------------------------------------------------------------------------------------------|-----------------------------------------------------|--|
| Modo immagine           |            | <ul> <li>Seleziona il modo immagine.</li> <li>Dinamico: dà enfasi al contrasto per ottenere<br/>un'immagine "dinamica".</li> <li>Standard: seleziona per un'immagine normale.</li> <li>Gioco: selezionare per visualizzare immagini di<br/>giochi.</li> <li>Sala: selezionare per visualizzare immagini di sport,<br/>musica o da videocamere digitali.</li> <li>Cinema: selezionare per visualizzare immagini di<br/>tipo cinematografico.</li> <li>Presentazione: rende l'immagine sufficientemente<br/>luminosa per una presentazione quando il segnale<br/>viene immesso da un computer.</li> </ul> | Impostato in<br>funzione del<br>segnale di ingresso |  |
| Regola immagine         |            | L'unità può memorizzare separatamente per ciascun modo immagine i valori di impostazione delle voci di sottomenu che seguono.                                                                                                    |                                                     |  |
|                         | Contrasto  | Regola il contrasto dell'immagine.                                                                                                    | 80                                                  |  |
|                         | Luminosità | Regola la luminosità dell'immagine.                                                                                                    | 50                                                  |  |
|                         | Colore     | Regola l'intensità del colore.                                                                                                    | 50                                                  |  |
|                         | Tinta      | Regola i toni del colore. Maggiore è il valore impostato<br>e più verdastra diventa l'immagine. Minore è<br>l'impostazione e più violacea sarà l'immagine.                                                                                                    | 50                                                  |  |
|                         | Dettaglio  | Regola la nitidezza dell'immagine. Maggiore è il<br>valore impostato, più definita è l'immagine. Minore è<br>il valore impostato, più l'immagine diventa sfocata.                                                                                                    | 30                                                  |  |
|                         | Modo Gamma | <ul> <li>Seleziona una curva di correzione gamma.</li> <li>Grafica: migliora la riproduzione dei mezzitoni. Le fotografie possono essere riprodotte con toni naturali.</li> <li>Testo: contrasta il nero e il bianco. Adatto per immagini che comprendono molto testo.</li> </ul>                                                                                                    | Grafica                                             |  |

| Voci di<br>impostazione |                                     | Funzione                                                                                                    | Impostazione<br>iniziale                            |  |
|-------------------------|-------------------------------------|----------------------------------------------------------------------------------------------------|-----------------------------------------------------|--|
|                         | Temp. colore                        | <ul> <li>Regola la temperatura di colore.</li> <li>Alto: rende bluastri i colori bianchi.</li> <li>Medio: rende le parti bianche dell'immagine di un bianco naturale.</li> <li>Basso: rende rossastri i colori bianchi.</li> </ul>                                                                                                    | Impostato in<br>funzione del<br>segnale di ingresso |  |
|                         | DDE (Dynamic<br>Detail<br>Enhancer) | <ul> <li>Seleziona il modo di riproduzione del segnale video di ingresso in funzione del contenuto.</li> <li>Disin.: riproduce il formato interlacciato senza conversione.</li> <li>Progressiva: riproduce l'immagine video del formato interlacciato convertendolo in progressivo.</li> <li>Film: riproduce un'immagine regolare da software di tipo 2-2, 2-3 pull-down analogamente a un film. Se si riproduce un tipo di software diverso dal tipo 2-2, 2-3 pull-down, viene automaticamente commutato su "Progressiva".</li> </ul> | Film                                                |  |
| Vol                     | lume                                | Regola il volume.                                                                                                    | 30                                                  |  |

## Menu REGOLAZIONE INGRESSO

Il menu REGOLAZIONE INGRESSO viene usato per regolare il segnale di ingresso.

#### Segnale in ingresso da un computer

| REGOL      | AZIONE INGRESSO | $\subset$ | ⊖Ingresso A |  |
|------------|-----------------|-----------|-------------|--|
| 3          | Regola segnale  |           | + 28        |  |
| E          | Formato:        | Normale   |             |  |
| 0          |                 |           |             |  |
| HD)        |                 |           |             |  |
| -          |                 |           |             |  |
| $\bigcirc$ |                 |           |             |  |
|            |                 |           |             |  |
| I '        | Selez: ∰ I      | mp: ENTER | Esci: MENU  |  |

| REGO | LAZIONE INGRESS                              | 0                    | (∋Ingresso A      |
|------|----------------------------------------------|----------------------|-------------------|
| B    | * MIMPOSTAZIONE SEGNALE                      |                      |                   |
| BBB  | Fase punto:<br>Dimensione H:<br>Spostamento: | 24<br>1504<br>H: 181 | A\<br>∭<br>V:34 □ |
|      |                                              |                      |                   |
|      | Selez:⊕⊉ Imp:@                               | NTER) Ind            | : Esci: MENU      |

| Voci di<br>impostazione                                        |              | Funzione                                                                                                    | Impostazione<br>iniziale                            |
|----------------------------------------------------------------|--------------|----------------------------------------------------------------------------------------------------|-----------------------------------------------------|
| Regola segnale                                                 |              |                                                                                                    |                                                     |
|                                                                | Fase punto   | Regola la fase del punto del pannello LCD e il segnale<br>di uscita dal computer.<br>Regola con maggior precisione l'immagine dopo la<br>regolazione con il tasto APA.                                                                                                    | Impostato in<br>funzione del<br>segnale di ingresso |
|                                                                | Dimensione H | Regola la dimensione orizzontale dell'immagine<br>trasmessa da un computer. Regolare l'impostazione in<br>base ai punti del segnale di ingresso.<br>Per i dettagli, vedere pagina 51.                                                                                                    | Impostato in<br>funzione del<br>segnale di ingresso |
|                                                                | Spostamento  | Regola la posizione dell'immagine. H regola la<br>posizione orizzontale dell'immagine. V regola la<br>posizione verticale dell'immagine. Aumentando<br>l'impostazione di H, l'immagine si sposta a destra,<br>diminuendola l'immostazione di V, l'immagine si sposta<br>verso l'alto, diminuendola l'immagine si sposta verso<br>il basso. Usare il tasto ◀ o ▶ per regolare la posizione<br>orizzontale e i tasti ▲ e ▼ per la posizione verticale.                                                                                                    | Impostato in<br>funzione del<br>segnale di ingresso |
| Formato (quando è<br>presente in ingresso<br>un segnale video) |              | <ul> <li>Permette di impostare il formato dell'immagine da visualizzare per il segnale d'ingresso attuale. Questa voce è attivata solo se è presente in ingresso un segnale video (memorie preimpostate numero 1 – 11).</li> <li>Normale<sup>*1</sup>: selezionare per visualizzare un'immagine nel formato normale 4:3.</li> <li>4:3*<sup>2</sup>: imposta il formato su 4:3.</li> <li>16:9*<sup>2</sup>: selezionare per visualizzare un'immagine compressa.</li> <li>Pieno*<sup>1</sup>: selezionare per visualizzare un'immagine nel formato 16:9 o 4:3 compresso.</li> <li>Zoom: selezionare per ingrandire l'immagine originale senza distorsione del rapporto di formato.</li> <li>Zoom largo*<sup>1</sup>: selezionare per ingrandire un'immagine con una distorsione minima.</li> </ul> | Impostato in<br>funzione del<br>segnale di ingresso |

| Voci di<br>impostazione                                        | Funzione                                                                                                    | Impostazione<br>iniziale                            |
|----------------------------------------------------------------|----------------------------------------------------------------------------------------------------|-----------------------------------------------------|
| Formato (quando è<br>presente in ingresso<br>un segnale da PC) | <ul> <li>Permette di impostare il formato dell'immagine da visualizzare per il segnale d'ingresso attuale. Questa voce è attivata solo quando è presente in ingresso un segnale da PC (memorie preimpostate numero 21 – 63).</li> <li>Pieno 1: visualizza un'immagine in modo che riempia lo schermo orizzontalmente o verticalmente senza cambiare il formato dell'immagine originale.</li> <li>Pieno 2: l'immagine originale viene proiettata completamente nella finestra.</li> <li>Normale: visualizza l'immagine facendo corrispondere a un pixel dell'LCD. L'immagine sarà nitida ma di dimensioni inferiori.</li> <li>Zoom<sup>*1</sup>: selezionare per ingrandire l'immagine originale senza distorsione del rapporto di formato.</li> </ul> | Impostato in<br>funzione del<br>segnale di ingresso |

\*<sup>1</sup>: solo VPL-EW5

\*2: solo VPL-EX5/EX50/ES5

#### Note

- Per il Formato, alcune delle voci di impostazione "Formato" non vengono visualizzate sullo schermo, a seconda del segnale di ingresso.
- Notare che se il proiettore è usato a scopo di lucro o per visione pubblica, modificare l'immagine originale passando al modo ampio potrebbe costituire una violazione dei diritti degli autori o dei produttori, che sono tutelati dalla legge.

#### Informazioni sulle memorie preimpostate numerate

Questo proiettore ha 45 tipi di dati preimpostati relativi ai segnali di ingresso (memorie preimpostate). Quando è presente in ingresso un segnale preimpostato, il proiettore rileva automaticamente il tipo di segnale e richiama i dati corrispondenti dalla memoria preimpostata per regolarlo al fine di ottenere l'immagine migliore. Il numero della memoria e il tipo di segnale sono visualizzati nel menu INFORMAZIONI (Vedere pagina 39). È inoltre possibile regolare i dati preimpostati mediante il menu REGOLAZIONE INGRESSO.

Consultare la tabella a pagina 51 per sapere se il segnale è registrato nella memoria preimpostata.

#### Nota

Quando il rapporto di formato del segnale di input è diverso da "Pieno 2", una parte dello schermo potrebbe venire visualizzata in nero.

## Menu REGOLAZIONE

Il menu REGOLAZIONE viene usato per modificare le impostazioni del proiettore.

| REGOL                            | AZIONE                                                                                                    | ⊖Ingi                                                            | resso A                   |
|----------------------------------|----------------------------------------------------------------------------------------------------|------------------------------------------------------------------|---------------------------|
|                                  | APA intelligente:<br>Ricer, ingr. aut.:<br>Sel. segn. in. A:<br>Standard colore:<br>Power saving:<br>Ricevitore IR:<br>Blocco tasti:<br>Reimp. timer lamp. | Inser.<br>Disin.<br>Auto<br>Disin.<br>Anter. & Poster.<br>Disin. | \$~\$ \$> 11 € \$\$ \$ \$ |
| Selez: (T) Ump; ENTER Esci: MENU |                                                                                                    |                                                                  |                           |

| Voci di<br>impostazione | Funzioni                                                                                                    | Impostazione<br>iniziale |
|-------------------------|----------------------------------------------------------------------------------------------------|--------------------------|
| APA intelligente        | <ul> <li>La funzione APA (Allineamento Pixel Automatico) regola automaticamente "Fase punto", "Dimensione H" e "Spostamento" nel menu REGOLAZIONE INGRESSO per un segnale di ingresso proveniente da un computer.</li> <li>Inser.: quando viene ricevuto in ingresso un segnale proveniente da computer, la funzione APA si attiva automaticamente per visualizzare un'immagine nitida. Una volta che il segnale d'ingresso specificato è stato regolato da "APA intelligente", la regolazione non sarà ripetuta anche se il cavo venisse scollegato e ricollegato o se venisse commutato il canale d'ingresso. Quando "APA intelligente" è impostato su "Inser.", è possibile regolare l'immagine premendo il tasto APA sul telecomando.</li> <li>Disin.: la funzione APA viene attivata premendo il tasto APA sul telecomando.</li> </ul> | Inser.                   |
| Ricer. ingr. aut.       | Quando è impostato su "Inser." il proiettore rileva i<br>segnali di ingresso nel seguente ordine: Ingresso-A/<br>Ingresso-B (solo VPL-EW5/EX50)/Video/S-Video.<br>Indica il canale di ingresso quando viene inserita<br>l'alimentazione o viene premuto il tasto INPUT.                                                                                                    | Disin.                   |
| Sel. segn. in. A        | <ul> <li>Seleziona il tipo di segnale d'ingresso<br/>dall'apparecchiatura collegata al connettore INPUT A.</li> <li>Seleziona il tipo di segnale in ingresso<br/>dall'apparecchiatura selezionando "Ingresso A" con il<br/>tasto INPUT.</li> <li>Auto: seleziona automaticamente il tipo di segnale<br/>d'ingresso.</li> <li>Computer: ingresso del segnale da computer.</li> <li>Componenti: ingresso del segnale componente da<br/>un lettore/registratore DVD, lettore di dischi Blu-ray,<br/>sintonizzatore digitale ecc.</li> <li>Video GBR: ingresso del segnale da un videogioco o<br/>da trasmissione HDTV</li> </ul>                                                                                                    | Auto                     |

| Voci di<br>impostazione | Funzioni                                                                                                    | Impostazione<br>iniziale |
|-------------------------|----------------------------------------------------------------------------------------------------|--------------------------|
| Standard colore         | Seleziona lo standard colore del segnale di ingresso.<br>Selezionando "Auto," il proiettore rileva<br>automaticamente lo standard di colore del segnale di<br>ingresso. Se l'immagine è distorta o senza colore,<br>selezionare lo standard di colore in base al segnale di<br>ingresso.                                                                                                    | Auto                     |
| Power Saving            | <ul> <li>Seleziona il modo Risparmio energ.</li> <li>Lamp. off: la lampada si spegne se non viene ricevuto alcun segnale per 10 minuti. La lampada si riaccende quando viene inviato il segnale o viene premuto un tasto.</li> <li>Attesa: il proiettore accede al modo di Attesa se non si riceve alcun segnale per 10 minuti. Per utilizzarlo, reinserire l'accensione.</li> <li>Disin.: il proiettore non accede al modo Power saving.</li> </ul>                                                                                                    | Disin.                   |
| Ricevitore IR           | <ul> <li>Seleziona i rivelatori del telecomando (ricevitore IR) nella parte anteriore e in quella posteriore del proiettore.</li> <li>Anter. &amp; Poster.: attiva sia il rivelatore anteriore che quello posteriore.</li> <li>Anteriore: attiva solo il rivelatore anteriore.</li> <li>Posteriore: attiva solo il rivelatore posteriore.</li> </ul>                                                                                                    | Anter. & Poster.         |
| Blocco tasti            | Blocca tutti i tasti del pannello di controllo sul<br>pannello superiore del proiettore, in modo che sia<br>possibile usare il proiettore solo tramite il<br>telecomando.<br>Per bloccare i tasti del pannello di controllo, impostare<br>su "Inser.".<br>Quando impostato su "Inser.", se viene premuto il tasto<br>I/O sul pannello di controllo per 10 secondi, se il<br>proiettore è nel modo di attesa si accende e se è acceso,<br>commuta nel modo di attesa. Mantenendo premuto il<br>tasto MENU per circa 10 secondi quando<br>l'alimentazione è accesa, il blocco viene disattivato e<br>"Blocco tasti" è automaticamente impostato su<br>"Disin.". | Disin.                   |
| Reimp. timer lamp.      | Quando si sostituisce la lampada, reimpostare il relativo timer.                                                                                                    | -                        |

#### Note

- Premere il tasto APA quando viene visualizzata sullo schermo l'immagine completa. Se l'immagine proiettata comprende un bordo nero, la funzione APA non opererà correttamente e alcune parti dell'immagine potrebbero non essere visualizzate sullo schermo.
  - È possibile annullare la regolazione premendo di nuovo il tasto APA mentre sullo schermo è visualizzato "Regolazione".
  - In funzione del tipo di segnale di ingresso, l'immagine potrebbe non essere regolata correttamente.
  - Per regolare l'immagine manualmente, regolare le voci "Fase punto", "Dimensione H" e "Spostamento" nel menu REGOLAZIONE INGRESSO.
- Se il segnale di ingresso non è visualizzato correttamente quando il segnale di ingresso A è impostato su "Auto", impostarlo in funzione del segnale di ingresso.

## Menu IMPOSTAZIONE MENU

Il menu IMPOSTAZIONE MENU permette di modificare le visualizzazioni dei menu.

| IMPOS | TAZIONE MENU                                                | C                                      | ➔ Ingresso A |
|-------|-------------------------------------------------------------|----------------------------------------|--------------|
|       | Stato:<br>Linguaggio:<br>Posizione menu:<br>Immagine avvio: | Inser.<br>Italiano<br>Centro<br>Inser. |              |
|       | Selez: ♠ I                                                  | mp: ENTER                              | Esci: MENU   |

| Voci di<br>impostazione                 | Funzioni                                                                                                    | Impostazione<br>iniziale |
|-----------------------------------------|----------------------------------------------------------------------------------------------------|--------------------------|
| Stato<br>(visualizzazione a<br>schermo) | Imposta la visualizzazione su schermo.<br>Quando impostato su "Disin.", disattiva la<br>visualizzazione su schermo, eccetto i menu, il<br>messaggio di spegnimento dell'alimentazione e i<br>messaggi di avvertenza.                                                | Inser.                   |
| Linguaggio                              | Seleziona la lingua usata nei menu e nelle<br>visualizzazioni su schermo. Le lingue disponibili sono:<br>English, Nederlands, Français, Italiano, Deutsch,<br>Español, Português, Pycckルガ, Svenska, Norsk,<br>日本語.中文(简体字),中文(繁體字), 한국어,<br>ภาษาไทย, エマパネロー urrkçe . | English                  |
| Posizione menu                          | Seleziona la posizione del display menu tra "Sinistra in alto", "Sinistra in basso", "Centro", "Destra in alto" e "Destra in basso".                                                                                                    | Centro                   |
| Immagine avvio                          | <ul> <li>Inser.: visualizza l'Immagine avvio sullo schermo<br/>dopo l'inserimento dell'accensione.</li> <li>Disin.: non visualizza l'Immagine avvio sullo<br/>schermo dopo l'inserimento dell'accensione.</li> </ul>                                                | Inser.                   |

## Menu IMPOST. INSTALLAZIONE

Il menu IMPOST. INST. viene usato per modificare le impostazioni del proiettore.

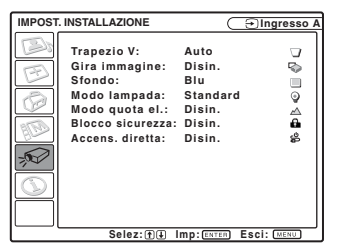

| Voci di<br>impostazione                       | Funzioni                                                                                                    | Impostazione<br>iniziale |
|-----------------------------------------------|----------------------------------------------------------------------------------------------------|--------------------------|
| Trapezio V<br>(solo VPL-<br>EX50/EX5/<br>EW5) | Corregge la distorsione trapezoidale causata dall'angolo di<br>proiezione. Selezionare "Auto" per la correzione<br>automatica o "Manuale" per la correzione manuale usando<br>i tasti ▲/▼/◄/►.<br>Quando la parte inferiore del trapezoide è più lunga<br>della parte superiore □ : imposta un valore inferiore.<br>Quando la parte superiore del trapezoide è più lunga<br>della parte inferiore □ : imposta un valore superiore. | Auto                     |
| Trapezio V<br>(solo VPL-ES5)                  | Corregge la distorzione trapezoidale causata dall'angolo di<br>proiezione usando i tasti ▲/▼/◄/► sul telecomando.<br>Quando la parte inferiore del trapezoide è più lunga<br>della parte superiore □ : imposta un valore inferiore.<br>Quando la parte superiore del trapezoide è più lunga<br>della parte inferiore □ : imposta un valore superiore.                                                                              | 0                        |
| Gira immagine                                 | <ul> <li>Inverte l'immagine sullo schermo orizzontalmente e/o verticalmente.</li> <li>HV: inverte l'immagine orizzontalmente e verticalmente.</li> <li>H: inverte l'immagine orizzontalmente.</li> <li>V: inverte l'immagine verticalmente.</li> <li>Disin.: l'immagine non viene invertita.</li> </ul>                                                                                                    | Disin.                   |
| Sfondo                                        | Seleziona il colore di sfondo dello schermo quando non è<br>presente alcun segnale di ingresso. Selezionare "Nero" o<br>"Blu".<br>Normalmente impostato su "Blu".                                                                                                    | Blu                      |
| Modo lampada<br>(solo VPL-EW5/<br>EX50)       | <ul> <li>Imposta la luminosità della lampada per la proiezione.</li> <li>Alto: illumina intensamente l'immagine proiettata.</li> <li>Standard: riduce il rumore della ventola e il consumo energetico. La luminosità dell'immagine proiettata sarà inferiore rispetto a quella dell'impostazione "Alto".</li> </ul>                                                                                                    | Standard                 |
| Modo quota el.                                | Impostare su "Inser." quando il proiettore viene usato ad<br>una quota di 1.500 m o superiore.                                                                                                    | Disin.                   |
| Blocco sicurezza                              | Attiva la funzione del blocco di sicurezza del proiettore.<br>Quando impostato su "Inser.", attiva la funzione di blocco<br>di sicurezza, che blocca il proiettore se è stata impostata<br>una password.<br><i>Per i dettagli, vedere "Blocco sicurezza" a pagina 25.</i>                                                                                                    | Disin.                   |

| Voci di<br>impostazione | Funzioni                                                                                                    | Impostazione<br>iniziale |
|-------------------------|----------------------------------------------------------------------------------------------------|--------------------------|
| Accens. diretta         | Impostare su "Inser." se si usa un sezionatore per<br>accendere/spegnere l'alimentazione di tutto il sistema. È<br>possibile attivare/disattivare l'alimentazione senza premere<br>il tasto di alimentazione sul proiettore. | Disin.                   |

#### Note

- Quando viene utilizzata la funzione Trapezio V, la qualità dell'immagine è inferiore poiché si tratta di una correzione elettrica.
- Se si imposta il "Modo quota el." su "Inser." ad una quota inferiore a 1.500 m, l'affidabilità della lampada potrebbe diminuire.

#### Note su VPL-EX50/EX5/EW5

- La regolazione automatica della funzione trapezio V potrebbe non correggere perfettamente la distorsione trapezoidale, a causa della temperatura del locale o all'angolazione dello schermo.
- Per una regolazione precisa con la funzione trapezio V impostata su "Auto", premere il tasto KEYSTONE sul pannello di controllo o sul telecomando e modificare il valore. Il modo di impostazione passerà temporaneamente da "Auto" a "Manuale".
   Per ripristinare l'impostazione "Auto", selezionare prima l'impostazione "Manuale" della funzione trapezio V e poi riportarla su "Auto".
- Per applicare il valore di regolazione precisa successivamente, cambiare l'impostazione della funzione trapezio V da "Auto" a "Manuale".

## Menu INFORMAZIONI

Il menu INFORMAZIONI visualizza nome del modello, numero di matricola, frequenza orizzontale e verticale del segnale di ingresso e il numero totale di ore di uso della lampada.

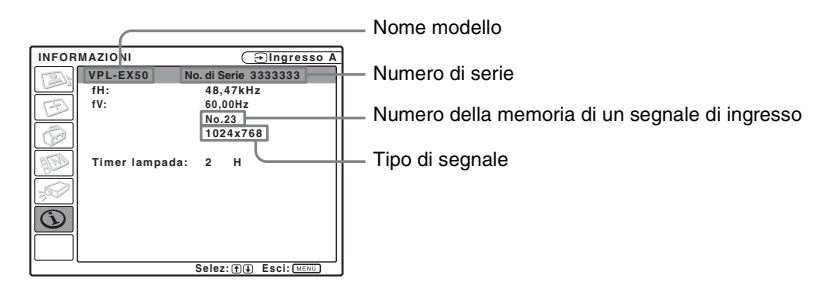

| Voci di<br>impostazione | Funzioni                                                                                                  |
|-------------------------|----------------------------------------------------------------------------------------------------|
| fH                      | Visualizza la frequenza orizzontale del segnale di<br>ingresso.<br>Il valore visualizzato è approssimato. |
| fV                      | Visualizza la frequenza verticale del segnale di<br>ingresso.<br>Il valore visualizzato è approssimato.   |
| Timer lampada           | Indica per quanto tempo è stata accesa la lampada.                                                        |

#### Nota

Questi valori sono solo visualizzati sullo schermo. Non è possibile modificare la visualizzazione e non vi sono impostazioni modificabili.

#### Segnali di ingresso e voci regolabili/impostabili

In funzione del segnale di ingresso, come indicato nelle tabelle che seguono, potrebbe non essere possibile regolare alcune delle voci nei menu. Le voci che non possono essere regolate non sono visualizzate nel menu.

#### Menu Regola immagine...

| Voce |              | Segnale di ingresso       |                                   |                                   |          |                  |
|------|--------------|---------------------------|-----------------------------------|-----------------------------------|----------|------------------|
|      |              | Video o S-video<br>(Y/C)  | Componenti                        | Video GBR                         | Computer | Bianco e<br>nero |
| Mo   | do immagine  | •                         | •                                 | •                                 | •        |                  |
| Reg  | ola immagine |                           |                                   |                                   |          |                  |
|      | Contrasto    | •                         | •                                 | •                                 | •        | •                |
|      | Luminosità   | •                         | •                                 | •                                 | •        |                  |
|      | Colore       | •                         | •                                 | •                                 | -        | -                |
|      | Tinta        | (solo NTSC 3.58/<br>4.43) | •                                 | •                                 | -        | -                |
|      | Dettaglio    | •                         | •                                 | •                                 | -        | •                |
|      | Modo Gamma   | -                         | -                                 | -                                 | •        | -                |
|      | Temp. colore | •                         | •                                 | •                                 | ●*2      | •                |
|      | DDE          | •                         | (solo formato<br>interlacciato)*1 | (solo formato<br>interlacciato)*1 | -        | •                |
| Vol  | ume          | ●                         | ●                                 | •                                 | •        |                  |

• : Regolabile/impostabile

-: Non regolabile/non impostabile

\*1: Eccetto memorie preimpostate n. 7, 8

\*2: Non regolabile in modo Presentazione

#### Menu REGOLAZIONE INGRESSO

| Voce           |              | Segnale di ingresso |            |           |                 |
|----------------|--------------|---------------------|------------|-----------|-----------------|
|                |              | Video/S-Video (Y/C) | Componenti | Video GBR | Computer        |
| Formato        |              | •                   | •          |           | ● <sup>*3</sup> |
| Regola segnale |              |                     |            |           |                 |
|                | Fase punto   | _                   | -          | -         | •               |
|                | Dimensione H | -                   | -          | -         | •               |
|                | Spostamento  | -                   | •          | •         | •               |

• : Regolabile/impostabile

-: Non regolabile/non impostabile

\*<sup>3</sup>: Regolabile eccetto memoria preimpostata numero 49.

## Sostituzione della lampada

La lampada che costituisce la sorgente di luce è un prodotto consumabile. Quindi deve essere sostituita con una lampada nuova nei casi che seguono.

- Quando la lampada è bruciata o poco luminosa
- Compare "Sostituire la lampada e pulire il filtro." sullo schermo
- La spia LAMP/COVER si illumina (sequenza di tre lampeggi)

La vita utile della lampada varia in funzione delle condizioni d'uso. Come lampada di ricambio, usare la lampada per proiettore LMP-E190. L'uso di qualsiasi altra lampada diversa dalla LMP-E190 potrebbe danneggiare il proiettore.

#### Note

- In caso di rottura della lampada, rivolgersi a personale qualificato Sony per eseguire la sostituzione della lampada e il controllo all'interno.
- Estrarre la lampada afferrando la maniglia.
- Per rimuovere la lampada, tirare direttamente verso l'alto la lampada prestando attenzione che rimanga orizzontale. Non inclinare la lampada. Se la lampada viene tirata fuori mentre è inclinata si romperà.
- **1** Spegnere il proiettore e scollegare il cavo di alimentazione c.a. dalla presa c.a.

#### Nota

Quando si sostituisce la lampada dopo aver usato il proiettore, aspettare almeno un'ora che la lampada si raffreddi.

**2** Posizionare un telo di stoffa protettivo sotto il proiettore. Capovolgere il proiettore in modo che il lato inferiore sia visibile.

#### Nota

Assicurarsi che il proiettore sia stabile dopo averlo capovolto.

**3** Aprire il coperchio della lampada svitando la vite con un cacciavite con punta a croce.

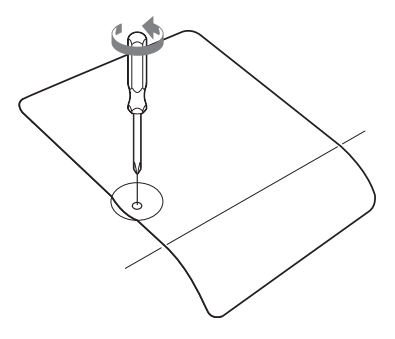

#### Nota

Per motivi di sicurezza, non allentare nessun'altra vite.

4 Allentare le due viti sull'unità lampada con il cacciavite con punta a croce (1). Sollevare la maniglia (2), quindi usarla per estrarre l'unità lampada (3).

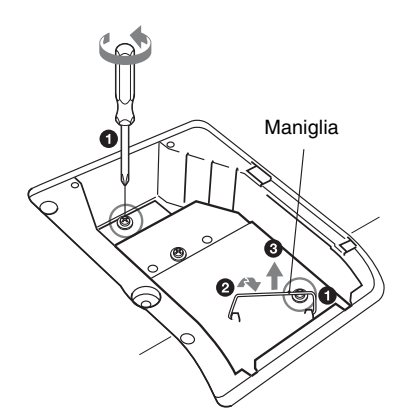

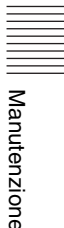

5 Inserire completamente la nuova lampada finché è saldamente in posizione (1). Serrare le due viti (2). Mettere a posto la maniglia abbassandola (3).

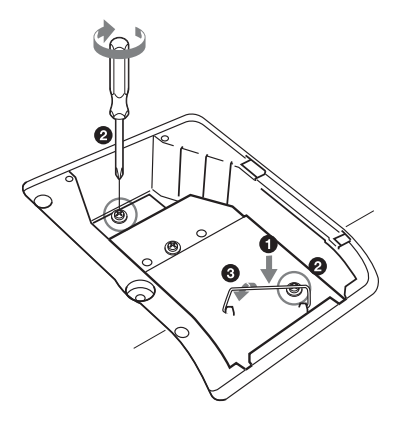

#### Note

- Prestare attenzione a non toccare la superficie di vetro della lampada.
- L'alimentazione non si accenderà se la lampada non è fissata correttamente.
- Fare in modo che non cadano liquidi o altri oggetti nella sede di sostituzione della lampada **per evitare scosse elettriche o incendi.**
- **6** Chiudere il coperchio della lampada e serrare la vite.

#### Nota

Aver cura di montare saldamente il coperchio della lampada come era in origine. Diversamente non sarà possibile accendere il proiettore.

- **7** Girare di nuovo il proiettore.
- 8 Collegare il cavo di alimentazione. Il tasto I/ Dampeggia in rosso.
- **9** Premere il tasto I/<sup>(1)</sup> per accendere il proiettore.

- **10**Premere il tasto MENU, quindi selezionare il menu Impostazione.
- **11** Selezionare "Reimp. timer lamp.", quindi premere il tasto ENTER.

| REGOL | AZIONE                                                                                                    | €lng                                                                      | gresso A      |
|-------|----------------------------------------------------------------------------------------------------|---------------------------------------------------------------------------|---------------|
|       | APA intelligente:<br>Ricer, ingr. aut.:<br>Sel. segn. in. A:<br>Standard colore:<br>Power saving:<br>Ricevitore IR:<br>Blocco tasti:<br>Reimp. timer lamp. | Inser.<br>Disin.<br>Auto<br>Disin.<br>Disin.<br>Anter. & Poster<br>Disin. | ÷ \$ \$ \$ \$ |
| L     | Selez: 🛨 🖡                                                                                                    | mp: ENTER Esci:                                                           | MENU          |

**12**Selezionare "Esegui" con il tasto ▼ e premere il tasto ENTER.

Il timer della lampada è inizializzato a 0 e nella schermata di menu viene visualizzato "Cambiare la lampada e pulire il filtro?".

Cambiare la lampada e pulire il filtro?

Sì: No: ♥

Vedere a pagina 43 per "Pulizia del filtro dell'aria".

**13**Selezionare "Sì" con il tasto ▲. Sulla schermata di menu compare "Timer lampada reimpostato!".

## Pulizia del filtro dell'aria

Il filtro dell'aria deve essere pulito ogni volta che si sostituisce la lampada.

Smontare il filtro dell'aria, quindi togliere la polvere con un aspirapolvere.

Il tempo necessario per pulire il filtro dell'aria dipende dall'ambiente o dall'uso del proiettore.

Quando si incontrano difficoltà ad eliminare la polvere dal filtro con un aspirapolvere, smontare il filtro aria e lavarlo.

- **1** Spegnere l'alimentazione e scollegare il cavo di alimentazione.
- 2 Estrarre il coperchio del filtro dell'aria e rimuoverlo.
  - Filtro dell'aria
- **3** Smontare il filtro dell'aria.

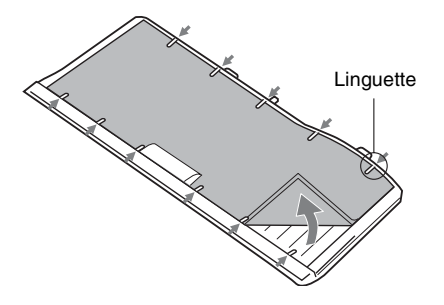

4 Lavare il filtro dell'aria utilizzando una soluzione detergente neutra ed asciugarlo all'ombra. **5** Montare il filtro dell'aria in modo che si inserisca in ciascuna delle linguette sul coperchio del filtro dell'aria e rimontare il coperchio.

#### Note

- Se il filtro dell'aria non viene pulito, la polvere potrebbe accumularsi e intasarlo. Conseguentemente, la temperatura all'interno dell'unità potrebbe salire e causare guasto o incendio.
- Prestare attenzione a montare saldamente il coperchio del filtro dell'aria: se non è chiuso completamente, non sarà possibile accendere l'alimentazione.
- Il filtro dell'aria ha una lato anteriore e un lato posteriore. Posizionare il filtro dell'aria in modo che si inserisca nella scanalatura del coperchio.

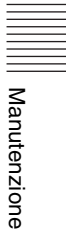

## Risoluzione dei problemi

Se il proiettore funziona in modo irregolare, provare a diagnosticare e correggere il problema con le seguenti istruzioni. Se il problema permane, rivolgersi a personale Sony qualificato.

#### Alimentazione

| Sintomo                            | Causa e rimedio                                                                                                    |
|------------------------------------|----------------------------------------------------------------------------------------------------|
| L'alimentazione non si<br>accende. | <ul> <li>L'alimentazione è stata accesa e spenta poco dopo con il tasto I/(<sup>1</sup>).</li> <li>Attendere circa 90 secondi prima di accendere l'alimentazione (vedere pagina 23).</li> <li>Il coperchio della lampada non è fissato.</li> <li>Chiudere saldamente il coperchio della lampada (vedere pagina 42).</li> <li>Il coperchio del filtro dell'aria è staccato.</li> <li>Montare saldamente il coperchio del filtro dell'aria (vedere pagina 43).</li> </ul> |

#### Immagine

| Sintomo                | Causa e rimedio                                                                                                    |
|------------------------|----------------------------------------------------------------------------------------------------|
| Nessuna immagine.      | <ul> <li>Un cavo è scollegato oppure i collegamenti sono errati.</li> <li>Accertarsi che siano stati effettuati i collegamenti appropriati (vedere pagina 18).</li> <li>I collegamenti sono errati.</li> <li>Questo proiettore è compatibile con DDC2B (Canale dati digitali 2B). Se il computer utilizzato è compatibile con DDC, accendere il proiettore procedendo come segue.</li> <li>1 Collegare il proiettore al computer.</li> <li>2 Accendere il proiettore.</li> <li>3 Avviare il computer.</li> <li>La selezione dell'ingresso è errata.</li> <li>Selezionare correttamente la sorgente d'ingresso (vedere pagina 22).</li> <li>L'immagine è disattivata.</li> <li>Premere il tasto PIC MUTING per annullare la disattivazione dell'immagine (vedere pagina 15).</li> <li>Il segnale dal computer non è stato impostato per la visualizzazione sia su un monitor esterno, sia sul monitor LCD del computer.</li> <li>Immostare il segnale del computer per la visualizzazione solo su un monitor esterno (vedere pagina 18).</li> </ul> |
| L'immagine è rumorosa. | Potrebbe presentarsi del rumore sullo sfondo in funzione del<br>rapporto fra il numero di punti del segnale d'ingresso dal computer e<br>il numero di pixel del pannello LCD.<br>→ Cambiare l'impostazione del desktop del computer collegato.                                                                                                    |

| Sintomo                                                       | Causa e rimedio                                                                                                    |
|---------------------------------------------------------------|----------------------------------------------------------------------------------------------------|
| L'immagine dal connettore<br>INPUT A ha dei colori<br>strani. | <ul> <li>Il segnale di ingresso non viene ricevuto con "Sel. segn. in. A" su "Auto" nel menu REGOLAZIONE oppure l'impostazione di "Sel. segn. in. A" è errata.</li> <li>→ Selezionare correttamente "Computer", "Video GBR" o "Componenti" in funzione del segnale d'ingresso (vedere pagina 34).</li> </ul>                                                                                                    |
| La visualizzazione su schermo non appare.                     | <ul> <li>"Stato" nel menu IMPOSTAZIONE MENU è stato impostato su</li> <li>"Disin.".</li> <li>→ Impostare "Stato" nel menu IMPOSTAZIONE MENU su "Inser."<br/>(vedere pagina 36).</li> </ul>                                                                                                    |
| Il bilanciamento dei colori<br>è errato.                      | <ul> <li>L'immagine non è stata regolata correttamente.</li> <li>→ Regolare l'immagine (vedere pagina 30).</li> <li>Lo standard colore impostato sul proiettore è errato.</li> <li>→ Impostare "Standard colore" nel menu REGOLAZIONE affinché corrisponda allo standard colore del segnale d'ingresso (vedere pagina 35).</li> </ul>                                                                                                    |
| L'immagine è troppo scura.                                    | <ul> <li>Il contrasto o la luminosità non è stato regolato correttamente.</li> <li>→ Regolare correttamente il contrasto o la luminosità del menu<br/>"Regola immagine" (vedere pagina 30).</li> <li>La lampada è bruciata o poco luminosa.</li> <li>→ Sostituirla con una lampada nuova (vedere pagina 41).</li> </ul>                                                                                                    |
| L'immagine non è nitida.                                      | <ul> <li>L'immagine non è a fuoco.</li> <li>→ Regolare la messa a fuoco (vedere pagina 23).</li> <li>Si è depositata della condensazione sull'obiettivo.</li> <li>→ Lasciare il proiettore acceso per circa due ore.</li> </ul>                                                                                                    |
| L'immagine si estende<br>oltre lo schermo.                    | <ul> <li>È stato premuto il tasto APA nonostante ci siano dei bordi neri intorno all'immagine.</li> <li>→ Visualizzare sullo schermo l'immagine completa e premere il tasto APA.</li> <li>→ Regolare in modo appropriato "Spostamento" del menu REGOLAZIONE INGRESSO (vedere pagina 32).</li> <li>Non è possibile proiettare il segnale d'ingresso poiché la frequenza non è nella banda ammessa dal proiettore.</li> <li>→ Immettere un segnale la cui frequenza sia nella banda ammessa.</li> <li>L'impostazione di risoluzione del segnale di uscita del computer è eccessiva.</li> <li>→ Impostare l'uscita su SVGA (VPL-ES5), XGA (VPL-EX50/EX5) o WXGA (VPL-EW5) (vedere pagina 18).</li> </ul> |
| L'immagine sfarfalla.                                         | <ul> <li>La voce "Fase punto" nel menu REGOLAZIONE INGRESSO non è stata regolata correttamente.</li> <li>→ Regolare correttamente "Fase punto" dal menu REGOLAZIONE INGRESSO (vedere pagina 32).</li> </ul>                                                                                                    |

Altri

#### Audio

| Sintomo       | Causa e rimedio                                                                                                    |
|---------------|----------------------------------------------------------------------------------------------------|
| Nessun audio. | <ul> <li>Un cavo è scollegato oppure i collegamenti sono errati.</li> <li>Accertarsi che siano stati effettuati i collegamenti appropriati (vedere pagina 18).</li> <li>Il cavo di collegamento audio usato è errato.</li> <li>Usare un cavo audio stereo a resistenza nulla (vedere pagina 18).</li> <li>L'audio non è regolato correttamente.</li> <li>Regolare l'audio con il tasto VOLUME +/- sul telecomando o regolare "Volume" nel menu IMPOSTA IMMAGINE (vedere pagina 31).</li> </ul> |

#### Telecomando

| Sintomo                      | Causa e rimedio                                                                                  |  |
|------------------------------|--------------------------------------------------------------------------------------------------|--|
| Il telecomando non funziona. | Le pile del telecomando sono scariche.<br>→ Sostituirle con delle pile nuove (vedere pagina 15). |  |

### Altri

| Sintomo                                           | Causa e rimedio                                                                                                    |
|---------------------------------------------------|----------------------------------------------------------------------------------------------------|
| I tasti del pannello di controllo non funzionano. | I tasti del pannello di controllo sono bloccati.<br>→ Sbloccare i tasti del pannello di controllo (vedere pagina 35). |

### Spie

| Sintomo                                                                                      | Causa e rimedio                                                                                                    |  |  |
|----------------------------------------------------------------------------------------------|----------------------------------------------------------------------------------------------------|--|--|
| La spia LAMP/COVER<br>lampeggia in arancione<br>(frequenza di ripetizione di<br>2 lampeggi). | <ul> <li>Il coperchio della lampada oppure il coperchio del filtro dell'aria è staccato.</li> <li>→ Montare saldamente il coperchio (vedere pagine 42 e 43).</li> </ul>                                                                                                    |  |  |
| La spia LAMP/COVER<br>lampeggia in arancione<br>(frequenza di ripetizione di<br>3 lampeggi). | <ul> <li>La lampada ha raggiunto il termine della vita utile.</li> <li>→ Sostituire la lampada (vedere pagina 41).</li> <li>La lampada ha raggiunto una temperatura elevata.</li> <li>→ Attendere 60 secondi che la lampada si raffreddi, quindi riaccendere l'alimentazione.</li> </ul>                                                                                                    |  |  |
| ✓ lampeggia in rosso<br>(frequenza di ripetizione di<br>2 lampeggi).                         | <ul> <li>La temperatura interna è insolitamente elevata.</li> <li>→ Verificare che le prese di ventilazione non siano ostruite.</li> <li>Il proiettore è utilizzato a una quota elevata.</li> <li>→ Verificare che "Modo quota el." nel menu Impostazione sia impostato su "Inser.".</li> </ul>                                                                                                    |  |  |
| I∕ <sup>(1</sup> ) lampeggia in rosso<br>(frequenza di ripetizione di<br>4 lampeggi).        | La ventola è guasta.<br>→ Rivolgersi a personale Sony qualificato.                                                                                                    |  |  |
| I/⊕ lampeggia in rosso<br>(frequenza di ripetizione di<br>6 lampeggi).                       | Scollegare il cavo di alimentazione CA dalla presa a muro dopo che<br>il tasto I/ <sup>(1</sup> ) smette di lampeggiare, collegare il cavo di<br>alimentazione alla presa a muro, quindi accendere nuovamente il<br>proiettore. Se la spia ON/STANDBY lampeggia in rosso e il<br>problema permane, si è verificato un guasto nel circuito elettrico.<br>→ Rivolgersi a personale Sony qualificato. |  |  |

### Elenco dei messaggi

#### Messaggi di avvertenza

Usare il seguente elenco per conoscere il significato dei messaggi visualizzati sullo schermo.

| Messaggio                                    | Significato e rimedio                                                                                                    |
|----------------------------------------------|----------------------------------------------------------------------------------------------------|
| Sostituire la lampada e<br>pulire il filtro. | <ul> <li>È giunto il momento di sostituire la lampada e di pulire il filtro dell'aria.</li> <li>→ Sostituire la lampada (vedere pagina 41) e pulire il filtro (vedere pagina 43).</li> <li>Se questo messaggio compare anche dopo aver sostituito la lampada, l'operazione non è stata completata.</li> <li>→ Eseguire le operazioni descritte ai punti da 10 a 13 a pagina 42</li> </ul> |

#### Messaggi di attenzione

Usare il seguente elenco per conoscere il significato dei messaggi visualizzati sullo schermo.

| Messaggio                    | Significato e rimedio                                                                                                    |
|------------------------------|----------------------------------------------------------------------------------------------------|
| Non applicabile!             | È stato premuto un tasto errato.<br>→ Premere il tasto adatto.                                                                                                    |
| Tasti del pannello bloccati! | <ul> <li>"Blocco tasti" nel menu REGOLAZIONE è impostato su "Inser.".</li> <li>→ Tutti i tasti sul pannello di controllo del proiettore sono bloccati.<br/>Operare il proiettore con i tasti del telecomando (vedere<br/>pagina 35).</li> </ul> |

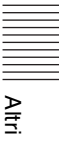

## Caratteristiche tecniche

#### Caratteristiche ottiche

| Sistema di pro | biezione                               |
|----------------|----------------------------------------|
|                | 3 pannelli LCD, 1 obiettivo,           |
|                | sistema di proiezione                  |
| Pannello LCD   | VPL-ES5: pannello SVGA da              |
|                | 0.63 pollici, circa 1.440.000          |
|                | pixel (800 x 600 x 3)                  |
|                | VPL EX50/EX5: pappello XGA             |
|                | da 0.62 malliai airea 2.260.000        |
|                | da 0,65 politici, circa 2.360.000      |
|                | pixel $(1024 \times 768 \times 3)$     |
|                | VPL-EW5: pannello WXGA da              |
|                | 0,59 pollici, circa 3.070.000          |
|                | pixel $(1280 \times 800 \times 3)$     |
| Obiettivo      | Obiettivo con messa a fuoco a          |
|                | ingrandimento di 1,2 volte             |
|                | f da 18,53 a 22,18 mm/F da 1,65 a      |
|                | 1.93                                   |
| Lampada        | lampada ad altissima pressione di      |
| r              | 190 W                                  |
| Dimensione d   | ell'immagine projettata                |
| Dimensione d   | da 40 a 300 pollici (misurata          |
|                | diagonalmente)                         |
| F1 1 '         | diagonalmente)                         |
| Flusso lumino  | IN IN                                  |
|                | VPL-EX50 <sup>1</sup> ): 2500 lm       |
|                | VPL_EW5 <sup>1</sup> /EX5/ES5: 2000 lm |

/PL-EW5<sup>1</sup>//EX5/ES5: 2000 lm

1) quando Modo lampada è impostato su "Alto".

Distanza di proiezione (quando sistemato sul pavimento/dispositivo di regolazione non allungato e la funzione Trapezio V è stata eseguita.)

#### VPL-EX50/EX5/ES5:

40 pollici: da 1,1 a 1,4 m 80 pollici: da 2,3 a 2,8 m 100 pollici: da 2,9 a 3,5 m 150 pollici: da 4,4 a 5,2 m 200 pollici: da 5,8 a 7,0 m 250 pollici: da 7,3 a 8,8 m 300 pollici: da 8,8 a 10,5 m

#### VPL-EW5:

(Quando "Formato" sul menu Segnale è impostato su "Pieno 2") 40 pollici: da 1,2 a 1,5 m 80 pollici: da 2,5 a 2,9 m 100 pollici: da 3,1 a 3,7 m 150 pollici: da 4,6 a 5,6 m 200 pollici: da 6,2 a 7,4 m 250 pollici: da 7,7 a 9,3 m 300 pollici: da 9,3 a 11,1 m

Potrebbe esserci una piccola differenza fra il valore effettivo e il valore di progetto precedentemente indicato.

#### Caratteristiche elettriche

| Sistema colore sistema  |                                       |  |  |
|-------------------------|---------------------------------------|--|--|
|                         | NTSC3.58/PAL/SECAM/                   |  |  |
|                         | NTSC4.43/PAL-M/PAL-N/                 |  |  |
|                         | PAL60, commutato                      |  |  |
|                         | automaticamente/manualmente           |  |  |
|                         | (NTSC4.43 è lo standard colore        |  |  |
|                         | usato per riprodurre un video         |  |  |
|                         | registrato in NTSC su un              |  |  |
|                         | videoregistratore NTSC4.43.)          |  |  |
| Risoluzione             | VPL-ES5: 500 righe TV                 |  |  |
|                         | orizzontali (ingresso video)          |  |  |
|                         | $800 \times 600$ punti (ingresso RGB) |  |  |
|                         | VPL-EX5/EX50: 750 righe TV            |  |  |
|                         | orizzontali (ingresso video)          |  |  |
|                         | $1024 \times 768$ punti (ingresso     |  |  |
|                         | RGB)                                  |  |  |
|                         | VPL-EW5: 750 righe TV                 |  |  |
|                         | orizzontali (ingresso video)          |  |  |
|                         | 1280 × 800 punti (ingresso            |  |  |
|                         | RGB)                                  |  |  |
| Segnali da co           | mputer compatibili <sup>2)</sup>      |  |  |
| -                       | fH: da 19 a 92 kHz                    |  |  |
|                         | fV: da 48 a 92 Hz                     |  |  |
|                         | (massima risoluzione del segnale      |  |  |
|                         | di ingresso:                          |  |  |
|                         | SXGA+ 1400 × 1050                     |  |  |
| 2)                      | fV: 60 Hz)                            |  |  |
| <sup>2)</sup> Impostare | la risoluzione e la frequenza del     |  |  |
| segnale del             | computer collegato entro              |  |  |
| l'intervallo            | dei segnali preimpostati compatibili  |  |  |
| con il proie            | ettore.                               |  |  |
| Segnali video           | compatibili                           |  |  |
| ~ -8                    | 15 k RGB/componente 50/60 Hz.         |  |  |
|                         | componente progressivo 50/            |  |  |
|                         | 60 Hz DTV (480/60i, 575/50i           |  |  |
|                         | 480/60n 575/50n 720/60n               |  |  |
|                         | 720/50p, $1080/60$ ; $1080/50$ ;      |  |  |
|                         | 720750p, 10007001, 10007501),         |  |  |

video composito, video Y/C Altoparlanti sistema con altoparlante

monofonico,  $40 \times 28,5$  mm Uscita altoparlante

1 W (max.)

#### Ingresso/Uscita

- VIDEO IN VIDEO: tipo fono video composito: 1 Vp-p ±2 dB sincronismo negativo (75 ohm con terminazione)
  - S VIDEO: Y/C tipo mini DIN 4-pin Y (luminanza): 1 Vp-p ±2 dB

sincronismo negativo (75 ohm con terminazione)

|            | C (crominanza): burst                                                    |
|------------|--------------------------------------------------------------------------|
|            | 0,286 Vp-p ±2 dB (NTSC)                                                  |
|            | (75 ohm con terminazione).                                               |
|            | burst 0.3 Vp- $p$ +2 dB (PAL)                                            |
|            | (75  ohm con terminatione)                                               |
|            | AUDIO (solo VPL EW5/EX50):                                               |
|            | minimasa staraa 500 mVrms                                                |
|            | impedanza di ingrassa 47 Kahm                                            |
|            | impedenza di ingresso 47 Konin                                           |
|            | o maggiore                                                               |
| INPUT A    | RGB: HD D-sub a 15 pin                                                   |
|            | (femmina) RGB analogico/                                                 |
|            | componente:                                                              |
|            | R/R-Y: 0,7 Vp-p ±2 dB (75 ohm                                            |
|            | con terminazione)                                                        |
|            | G: 0,7 Vp-p ±2 dB (75 ohm con                                            |
|            | terminazione)                                                            |
|            | G con sincronismo/Y: 1 Vp-p                                              |
|            | ±2 dB sincronismo negativo                                               |
|            | (75 ohm con terminazione)                                                |
|            | $B/B_{-}Y \cdot 0.7 V p_{-}p + 2 dB (75 obm)$                            |
|            | (750  mm)                                                                |
|            | HD: Ingrosso singronismo                                                 |
|            | arizzonteles livelle TTI                                                 |
|            | orizzontale: livello 11L,                                                |
|            | positivo/negativo                                                        |
|            | VD: Ingresso sincronismo                                                 |
|            | verticale: livello TTL, positivo/                                        |
|            | negativo                                                                 |
|            | AUDIO (solo VPL-EW5/EX50):                                               |
|            | minipresa stereo, 500 mVrms,                                             |
|            | impedenza di ingresso 47 Kohm                                            |
|            | o maggiore                                                               |
| INPUT B    | HDMI (solo VPL-EW5): RGB                                                 |
|            | digitale/Y CB (PB) CR (PR):                                              |
|            | HDMI                                                                     |
|            | RGB (solo VPL-EX50). HD                                                  |
|            | D-sub a 15 pin (femmina) RGB                                             |
|            | analogico:                                                               |
|            | $P: 0.7 V_{P} = +2 dP (75 obm con)$                                      |
|            | K. 0,7 V p-p ±2 dB (75 0hill coll<br>terminazione)                       |
|            | $C_{1} = 0.7 \text{ Mm} \text{ m} + 2 \text{ dP} (75 \text{ show some})$ |
|            | $G: 0,7 \text{ vp-p} \pm 2 \text{ dB} (73 \text{ online} \text{ con})$   |
|            | terminazione)                                                            |
|            | B: 0,7 Vp-p $\pm 2$ dB (75 ohm con                                       |
|            | terminazione)                                                            |
|            | HD: Ingresso sincronismo                                                 |
|            | orizzontale: livello TTL,                                                |
|            | positivo/negativo                                                        |
|            | VD: Ingresso sincronismo                                                 |
|            | verticale: livello TTL, positivo/                                        |
|            | negativo                                                                 |
| AUDIO INPU | T A/VIDEO IN (solo VPL-EX5/                                              |
|            | ES5)/AUDIO INPUT A/B (solo                                               |
|            | VPL-EX50)                                                                |
|            | AUDIO: minipresa stereo.                                                 |
|            | 500 mVrms, impedenza di                                                  |
|            | ingresso 47 Kohm o maggiore                                              |
|            | meresso +/ Komin o maggiore                                              |

| OUTPUT   | MONITOR OUT: HD D-sub a          |
|----------|----------------------------------|
|          | 15 pin (femmina)                 |
|          | R, G, B: Guadagno unitario:      |
|          | 75 ohm                           |
|          | HD, VD: 4 Vp-p (aperto),         |
|          | 1 Vp-p (75 ohm)                  |
|          | AUDIO OUT (uscita variabile):    |
|          | minipresa stereo                 |
|          | 1 Vrms (quando il volume è al    |
|          | massimo e il segnale d'ingresso  |
|          | è di 500 mVrms), impedenza di    |
|          | uscita pari o inferiore a 5 Kohm |
| REMOTE ( | solo VPL-EW5/EX50/EX5)           |
|          | RS-232C: D-sub a 9 pin           |
|          | 1                                |

#### Generale

| Dimensioni     | $314 \times 109 \times 269 \text{ mm} (l/a/p)$ |
|----------------|------------------------------------------------|
|                | (escluse parti sporgenti)                      |
| Peso           | VPL-EX50/EW5:                                  |
|                | Circa 3,0 kg                                   |
|                | VPL-EX5/ES5:                                   |
|                | Circa 2,9 kg                                   |
| Alimentazion   | e                                              |
|                | VPL-EX50/EW5: da 100 a 240 V                   |
|                | c.a., da 2,6 a 1,1 A, 50/60 Hz                 |
|                | VPL-EX5/ES5: da 100 a 240 V                    |
|                | c.a., da 2,2 a 1,0 A, 50/60 Hz                 |
| Potenza assor  | bita                                           |
|                | VPL-EX50/EW5: 260 W max (in                    |
|                | standby 3 W)                                   |
|                | VPL-EX5/ES5: 225 W max (in                     |
|                | standby 3 W)                                   |
| Calore dissipa | ato                                            |
|                | 884 BTU (VPL-EX50/EW5)                         |
|                | 765 BTU (VPL-EX5/ES5)                          |
| Temperatura o  | li funzionamento                               |
|                | da 0°C a 35°C                                  |
| Umidità di fu  | nzionamento                                    |
|                | da 35% a 85% (senza                            |
|                | condensazione)                                 |
| Temperatura o  | li immagazzinamento                            |
|                | da –20°C a +60°C                               |
| Umidità di im  | magazzinamento                                 |
|                | da 10% a 90%                                   |
| Accessori for  | niti                                           |
|                | Telecomando (1)                                |
|                | Pila al litio CR2025 (1)                       |
|                | Cavo HD D-sub a 15 pin (1,8 m)                 |
|                | (1)                                            |
|                | (1-832-428-11, SONY)                           |
|                | Custodia per il trasporto (1)                  |
|                | Cavo di alimentazione c.a. (1)                 |
|                | Copriobiettivo (1)                             |
|                | Istruzioni d'uso (CD-ROM) (1)                  |
|                | Guida rapida all'uso (1)                       |
|                | Normative di sicurezza (1)                     |
|                | Targhetta di sicurezza (1)                     |

Disegno e caratteristiche tecniche soggetti a modifiche senza preavviso.

## Caratteristiche tecniche 49

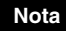

Verificare sempre che l'apparecchio stia funzionando correttamente prima di usarlo. LA SONY NON SARÀ RESPONSABILE DI DANNI DI QUALSIASI TIPO, COMPRESI, MA SENZA LIMITAZIONE A, RISARCIMENTI O RIMBORSI A CAUSA DELLA PERDITA DI PROFITTI ATTUALI O PREVISTI DOVUTA A GUASTI DI QUESTO APPARECCHIO, SIA DURANTE IL PERIODO DI VALIDITÀ DELLA GARANZIA SIA DOPO LA SCADENZA DELLA GARANZIA, O PER QUALUNQUE ALTRA RAGIONE.

#### Accessori opzionali

Lampada del proiettore LMP-E190 (ricambio)

Alcuni articoli potrebbero non essere disponibili in alcuni paesi. Per i dettagli, rivolgersi al rivenditore Sony di zona.

#### Assegnazione dei pin

## Connettore INPUT A (HD D-sub a 15 pin, femmina)

00000 00000 00000

| 1 | R/R-Y   | 9  | Ingresso<br>alimentazione<br>per DDC |
|---|---------|----|--------------------------------------|
| 2 | G/Y     | 10 | GND                                  |
| 3 | B/B-Y   | 11 | GND                                  |
| 4 | RESERVE | 12 | DDC/SDA                              |
| 5 | GND     | 13 | HD                                   |
| 6 | GND (R) | 14 | VD                                   |
| 7 | GND (G) | 15 | DDC/SCL                              |
| 8 | GND (B) |    |                                      |

## Connettore INPUT B (HD D-sub a 15 pin, femmina) (solo VPL-EX50)

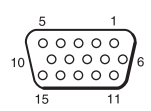

| 1 | R       | 9  | Ingresso<br>alimentazione<br>per DDC |
|---|---------|----|--------------------------------------|
| 2 | G       | 10 | GND                                  |
| 3 | В       | 11 | GND                                  |
| 4 | RESERVE | 12 | DDC/SDA                              |
| 5 | GND     | 13 | HD                                   |
| 6 | GND (R) | 14 | VD                                   |
| 7 | GND (G) | 15 | DDC/SCL                              |
| 8 | GND (B) |    |                                      |

## Connettore RS-232C (D-sub a 9 pin, femmina) (solo VPL-EW5/EX50/EX5)

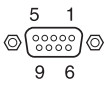

| 1 | NC   | 6 | NC  |
|---|------|---|-----|
| 2 | RXDA | 7 | RTS |
| 3 | TXDA | 8 | CTS |
| 4 | DTR  | 9 | NC  |
| 5 | GND  |   |     |

#### Sincronismo N. Segnale preimpostato fH (kHz) fV (Hz) memoria Video 60 Hz 60 Hz 15.734 59.940 1 Video 50 Hz 2 50 Hz 15.625 50.000 3 480/60i 480/60i 59.940 15.734 S su G/Y 4 575/50i 575/50i 15.625 50,000 S su G/Y 5 S su G/Y 480/60p 480/60p (componente 31.470 60.000 progressivo NTSC) 6 575/50p (componente 31.250 50,000 S su G/Y 575/50p progressivo PAL) 7 1080/60i 1035/60i, 1080/60i 33.750 60.000 S su G/Y 8 1080/50i 50.000 S su G/Y 1080/50i 28.130 10 720/60p 720/60p 45.000 60.000 S su G/Y 11 720/50p 720/50p 37.500 50,000 S su G/Y 21 $640 \times 350$ VGA modo 1 31.469 70.086 H-pos, V-neg 22 VGA VESA a 85 Hz 37.861 85.080 H-pos, V-neg 23 $640 \times 400$ PC-9801 Normale 24.823 56.416 H-neg, V-neg 24 VGA modo 2 31.469 70,086 H-neg, V-pos 25 VGA VESA a 85 Hz 37.861 85.080 H-neg, V-pos H-neg, V-neg 26 $640 \times 480$ VGA modo 3 31.469 59,940 H-neg, V-neg 27 Macintosh 13" 35.000 66.667 28 VGA VESA a 72 Hz 37.861 72.809 H-neg, V-neg 29 VGA VESA a 75 Hz 37.500 75.000 H-neg V-neg 30 VGA VESA a 85 Hz 43.269 85.008 H-neg V-neg 31 $800 \times 600$ SVGA VESA 56 Hz 35.156 56.250 H-pos, V-pos 32 SVGA VESA 60 Hz 37.879 60.317 H-pos, V-pos 33 SVGA VESA 72 Hz 48.077 72,188 H-pos, V-pos H-pos, V-pos 34 SVGA VESA 75 Hz 46.875 75.000 35 SVGA VESA 85 Hz 53.674 85.061 H-pos, V-pos 36 $832 \times 624$ Macintosh 16" 49.724 74.550 H-neg, V-neg 37 $1024 \times 768$ XGA VESA 60 Hz 48.363 60.004 H-neg, V-neg 38 XGA VESA 70 Hz 56.476 70.069 H-neg, V-neg 39 XGA VESA 75 Hz 60,023 75,029 H-pos, V-pos 40 XGA VESA 85 Hz 68.677 84.997 H-pos, V-pos 41 $1152 \times 864$ SXGA VESA 70 Hz 63.995 70.019 H-pos, V-pos SXGA VESA 75 Hz 42 67,500 75,000 H-pos, V-pos 43 SXGA VESA 85 Hz 77.487 85.057 H-pos, V-pos 44 $1152 \times 900$ Sunmicro LO 61.795 65.960 H-neg, V-neg

#### Segnali preimpostati

| N.<br>memoria | Segnale preimp     | oostato         | fH (kHz) | fV (Hz) | Sincronismo  |
|---------------|--------------------|-----------------|----------|---------|--------------|
| 45            | $1280 \times 960$  | SXGA VESA 60 Hz | 60,000   | 60,000  | H-pos, V-pos |
| 46            |                    | SXGA VESA 75 Hz | 75,000   | 75,000  | H-pos, V-pos |
| 47            | $1280 \times 1024$ | SXGA VESA 60 Hz | 63,974   | 60,013  | H-pos, V-pos |
| 48            |                    | SXGA VESA 75 Hz | 79,976   | 75,025  | H-pos, V-pos |
| 49            |                    | SXGA VESA 85 Hz | 91,146   | 85,024  | H-pos, V-pos |
| 50            | $1400 \times 1050$ | SXGA+ 60 Hz     | 65,317   | 59,978  | H-neg, V-pos |
| 55            | $1280 \times 768$  | WXGA 60 Hz      | 47,776   | 59,870  | H-neg, V-pos |
| 56            | $1280 \times 720$  | WXGA 60 Hz      | 44,772   | 59,885  | H-neg, V-pos |
| 60            | $1360 \times 768$  | 1360 × 768/60   | 44,720   | 59,799  | H-neg, V-pos |
| 61            | $1440 \times 900$  | 1440 × 900/60   | 55,935   | 59,887  | H-neg, V-pos |
| 63            | $1280 \times 800$  | 1280 × 800/60   | 49,702   | 59,810  | H-neg, V-pos |

#### Note

• I segnali digitali in ingresso sono segnali preimpostati della memoria N. da 3 a 11, 26, 32, 37, 45, 50, 55 e 56 (solo VPL-EW5).

• Se è presente in ingresso un segnale diverso dai segnali preimpostati indicati qui sopra, l'immagine potrebbe non essere visualizzata correttamente.

• Quando è presente in ingresso un segnale SXGA+, l'immagine potrebbe estendersi oltre i bordi dello schermo. In tal caso, fornire in ingresso un segnale senza bordi neri intorno all'immagine, quindi scollegare e ricollegare il cavo, oppure selezionare il segnale di ingresso premendo il tasto INPUT.

• Se la risoluzione del segnale in ingresso è diversa dalla risoluzione del pannello, tale segnale non viene visualizzato nella risoluzione corrispondente e le lettere o le righe potrebbero essere diverse.

## Schema di installazione

### Installazione su tavolo (proiezione frontale)

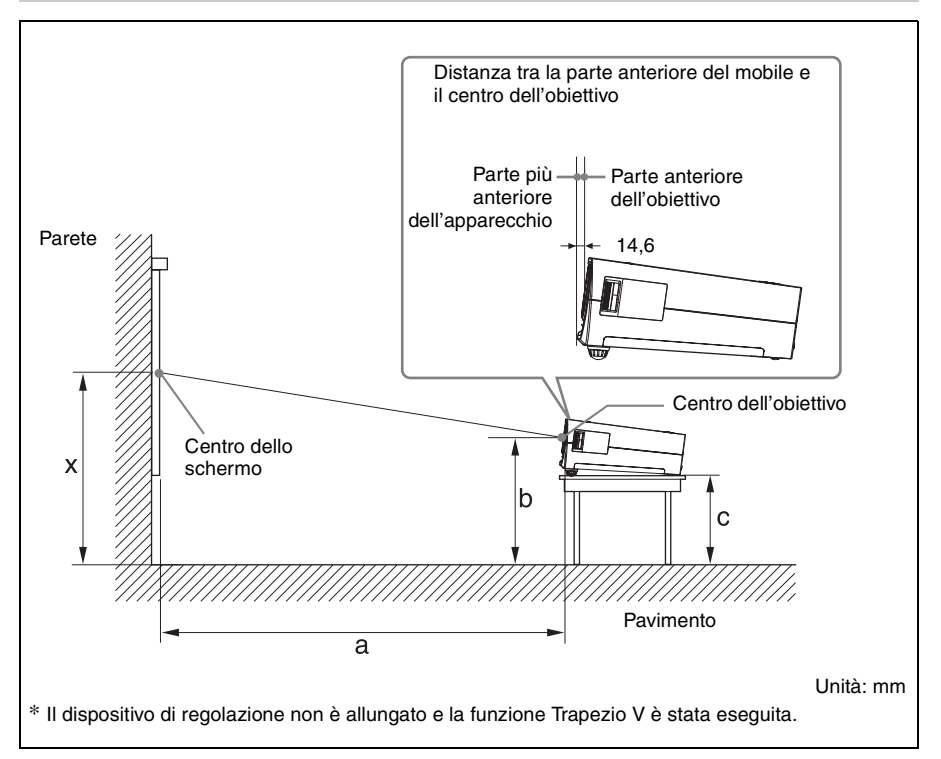

Questa sezione fornisce degli esempi di installazione del proiettore su un tavolo, ecc.

Per quanto riguarda le misure di installazione, vedere la tabella a pagina 54.

Le lettere alfabetiche nella figura indicano le seguenti distanze.

- **a:** distanza fra lo schermo e il centro dell'obiettivo
- **b:** distanza fra il pavimento e il centro dell'obiettivo
- c: distanza tra il pavimento e la parte inferiore dei dispositivi di regolazione del proiettore
- **x:** distanza fra il pavimento e il centro dello schermo (libera)

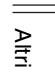

Unità: mm

Unità: mm

| PS |   | 40                                                   | 60                                                   | 80   | 100  | 120  | 150  | 180  | 200  | 250  | 300   |
|----|---|------------------------------------------------------|------------------------------------------------------|------|------|------|------|------|------|------|-------|
| а  | Ν | 1180                                                 | 1780                                                 | 2390 | 2990 | 3600 | 4510 | 5410 | 6020 | 7530 | 9050  |
|    | М | 1330                                                 | 2020                                                 | 2700 | 3380 | 4070 | 5090 | 6110 | 6800 | 8500 | 10210 |
| b  |   | In base alla formula di calcolo indicata di seguito. |                                                      |      |      |      |      |      |      |      |       |
| C  |   |                                                      | In base alla formula di calcolo indicata di seguito. |      |      |      |      |      |      |      |       |

 $a(N) = \{(PS \times 29,376) \times 1,03\} - 31,7$ 

a (M) = {(PS  $\times$  35,202)  $\times$  0,97} – 31,7

 $b = x - \{PS \times 5,055 + (a + 31,7) \times 0,1405 - 4,5\}$ 

 $c = x - \{PS \times 5,055 + (a + 31,7) \times 0,1405 - 4,5 + 90,5\}$ 

#### VPL-EW5

(quando "Formato" sul menu Segnale è impostato su "Pieno 2")

|    |   | r                                                    |                                                      |      | r    |      |      |      |      |      |       |
|----|---|------------------------------------------------------|------------------------------------------------------|------|------|------|------|------|------|------|-------|
| PS |   | 40                                                   | 60                                                   | 80   | 100  | 120  | 150  | 180  | 200  | 250  | 300   |
| а  | Ν | 1250                                                 | 1890                                                 | 2530 | 3170 | 3810 | 4770 | 5730 | 6370 | 7970 | 9570  |
|    | Μ | 1410                                                 | 2140                                                 | 2860 | 3580 | 4300 | 5390 | 6470 | 7200 | 9000 | 10810 |
| b  |   | In base alla formula di calcolo indicata di seguito. |                                                      |      |      |      |      |      |      |      |       |
| C  |   |                                                      | In base alla formula di calcolo indicata di seguito. |      |      |      |      |      |      |      |       |

 $a(N) = \{(PS \times 31,076) \times 1,03\} - 31,7$ 

 $a(M) = \{(PS \times 37,252) \times 0,97\} - 31,7$ 

 $b = x - \{PS \times 4,465 + (a + 31,7) \times 0,1405 - 4,5\}$ 

 $c = x - \{PS \times 4,465 + (a + 31,7) \times 0,1405 - 4,5 + 90,5\}$ 

#### Note per VPL-EW5

- Le dimensioni dell'immagine proiettata sono quelle ottenute quando "Formato" nel menu Segnale è impostato su "Pieno 2". Quando l'opzione "Formato" nel menu Segnale è impostata su un valore diverso da "Pieno 2", è possibile visualizzare delle bande nere nella parte superiore e inferiore o a destra e a sinistra dello schermo.
- Quando "Formato" nel menu Segnale è impostato su "4:3", le dimensioni dell'immagine proiettata (diagonale) saranno circa 88% del formato "Pieno 2".
- Quando "Formato" nel menu Segnale è impostato su "16:9", le dimensioni dell'immagine proiettata (diagonale) saranno circa 97% del formato "Pieno 2".

Le lettere alfabetiche indicate nelle tabelle e i metodi di calcolo indicano quanto segue.

- **PS:** dimensioni dell'immagine proiettata misurata diagonalmente (pollici)
- **a:** distanza fra lo schermo e il centro dell'obiettivo
- **b**: distanza fra il pavimento e il centro dell'obiettivo
- c: distanza fra il pavimento e i dispositivi di regolazione del proiettore
- **x:** libera
- N: minimo
- M: massimo

### Installazione a soffitto (proiezione frontale)

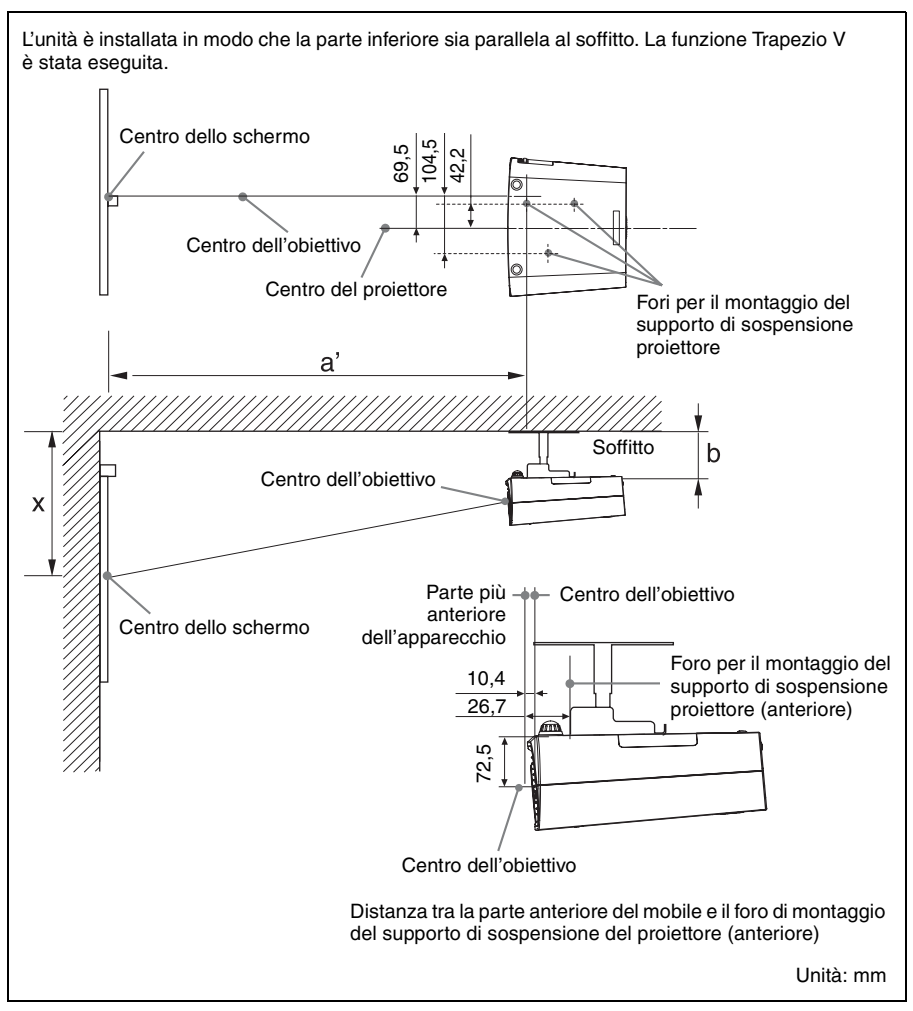

Questa sezione fornisce degli esempi di installazione del proiettore sul soffitto. Per installare il proiettore sul soffitto, utilizzare un supporto di sospensione del proiettore consigliato da Sony.

Per l'installazione su soffitto, rivolgersi a personale qualificato Sony.

Per quanto riguarda le misure di installazione, vedere la tabella a pagina 56.

Le lettere alfabetiche nelle figure indicano le seguenti distanze.

- **a**': distanza tra il foro (anteriore) di montaggio del supporto di sospensione del proiettore sul lato inferiore del proiettore e il centro dello schermo
- **b:** distanza tra il foro (anteriore) di montaggio del supporto di sospensione del proiettore sul lato inferiore del proiettore e il soffitto
- **x:** distanza fra il soffitto e il centro dello schermo

Schema di installazione 55

Altri

Unità: mm

Unità: mm

| PS |   | 40                                                   | 60     | 80   | 100  | 120  | 150  | 180  | 200  | 250  | 300   |
|----|---|------------------------------------------------------|--------|------|------|------|------|------|------|------|-------|
| a' | Ν | 1200                                                 | 1800   | 2410 | 3010 | 3620 | 4530 | 5440 | 6040 | 7560 | 9070  |
|    | М | 1350                                                 | 2040   | 2720 | 3410 | 4090 | 5120 | 6140 | 6830 | 8540 | 10250 |
| x  |   | In base alla formula di calcolo indicata di seguito. |        |      |      |      |      |      |      |      |       |
| b  |   |                                                      | Libera |      |      |      |      |      |      |      |       |

 $a'(N) = \{(PS \times 29,415) \times 1,03\} - 32,0 + 16,4$ 

 $a'(M) = \{(PS \times 35,283) \times 0,97\} - 32,0 + 16,4$ 

 $x = b + \{PS \times 5,073 + (a' + 32,0 - 16,4) \times 0,07344 - 2,3 + 72,5\}$ 

#### VPL-EW5

(quando "Formato" sul menu Segnale è impostato su "Pieno 2")

| _  |   |                                                      |      |      |      |      |      |      |      |      |       |
|----|---|------------------------------------------------------|------|------|------|------|------|------|------|------|-------|
| PS |   | 40                                                   | 60   | 80   | 100  | 120  | 150  | 180  | 200  | 250  | 300   |
| a' | Ν | 1270                                                 | 1910 | 2550 | 3190 | 3830 | 4800 | 5760 | 6400 | 8000 | 9610  |
|    | М | 1430                                                 | 2160 | 2880 | 3610 | 4330 | 5420 | 6510 | 7230 | 9050 | 10860 |
| X  |   | In base alla formula di calcolo indicata di seguito. |      |      |      |      |      |      |      |      |       |
| b  |   | Libera                                               |      |      |      |      |      |      |      |      |       |

 $a'(N) = \{(PS \times 31, 147) \times 1, 03\} - 32, 0 + 16, 4$ 

 $a'(M) = \{(PS \times 37,367) \times 0,97\} - 32,0 + 16,4$ 

 $x = b + \{PS \times 4,481 + (a'+32,0-16,4) \times 0,07344 - 2,3 + 72,5\}$ 

#### Note per VPL-EW5

- Le dimensioni dell'immagine proiettata sono quelle ottenute quando "Formato" nel menu Segnale è impostato su "Pieno 2". Quando l'opzione "Formato" nel menu Segnale è impostata su un valore diverso da "Pieno 2", è possibile visualizzare delle bande nere nella parte superiore e inferiore o a destra e a sinistra dello schermo.
- Quando "Formato" nel menu Segnale è impostato su "4:3", le dimensioni dell'immagine proiettata (diagonale) saranno circa 88% del formato "Pieno 2".
- Quando "Formato" nel menu Segnale è impostato su "16:9", le dimensioni dell'immagine proiettata (diagonale) saranno circa 97% del formato "Pieno 2".

Le lettere alfabetiche indicate nelle tabelle e i metodi di calcolo indicano quanto segue.

- **PS:** dimensioni dell'immagine proiettata misurata diagonalmente (pollici)
- **a':** distanza tra il foro (anteriore) di montaggio del supporto di sospensione del proiettore sul lato inferiore del proiettore e il centro dello schermo
- **b:** distanza tra la superficie di montaggio del supporto di sospensione del proiettore sul lato inferiore del proiettore e il soffitto
- **x:** distanza fra il soffitto e il centro dello schermo
- N: minimo
- M: massimo

## Dimensioni

#### Vista anteriore

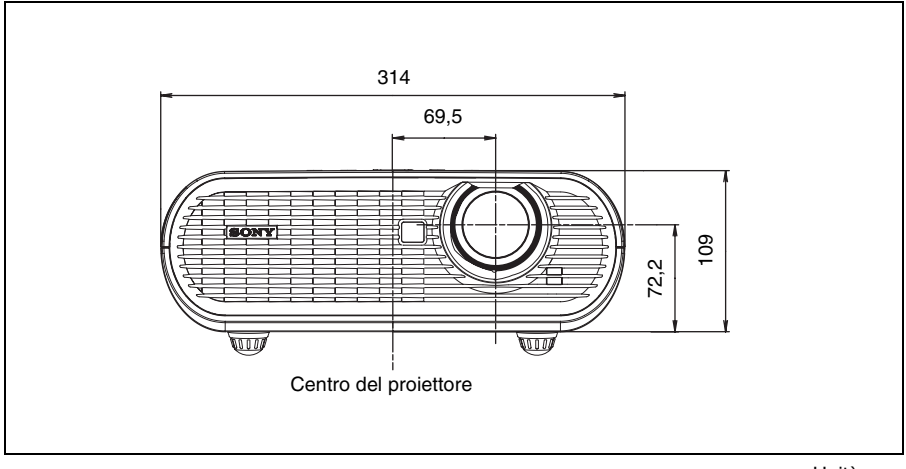

Unità: mm

#### Vista laterale

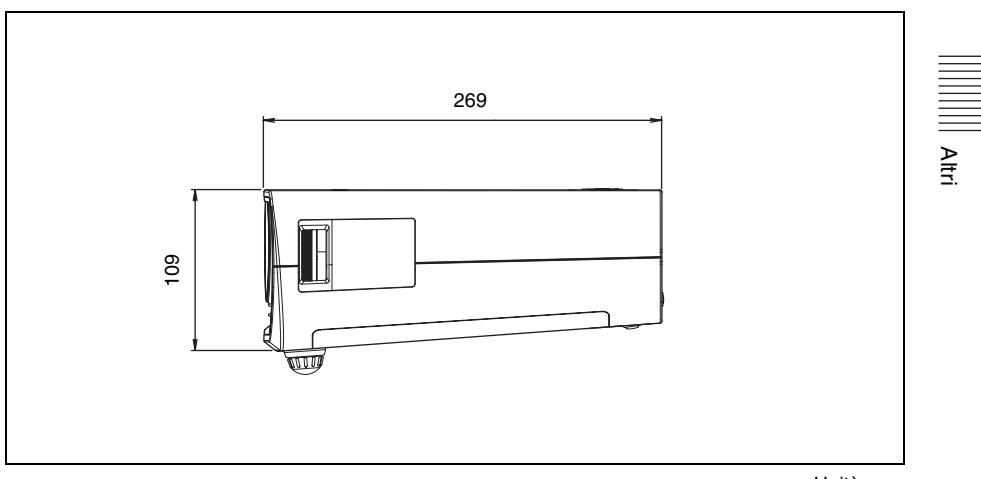

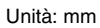

#### Vista dall'alto

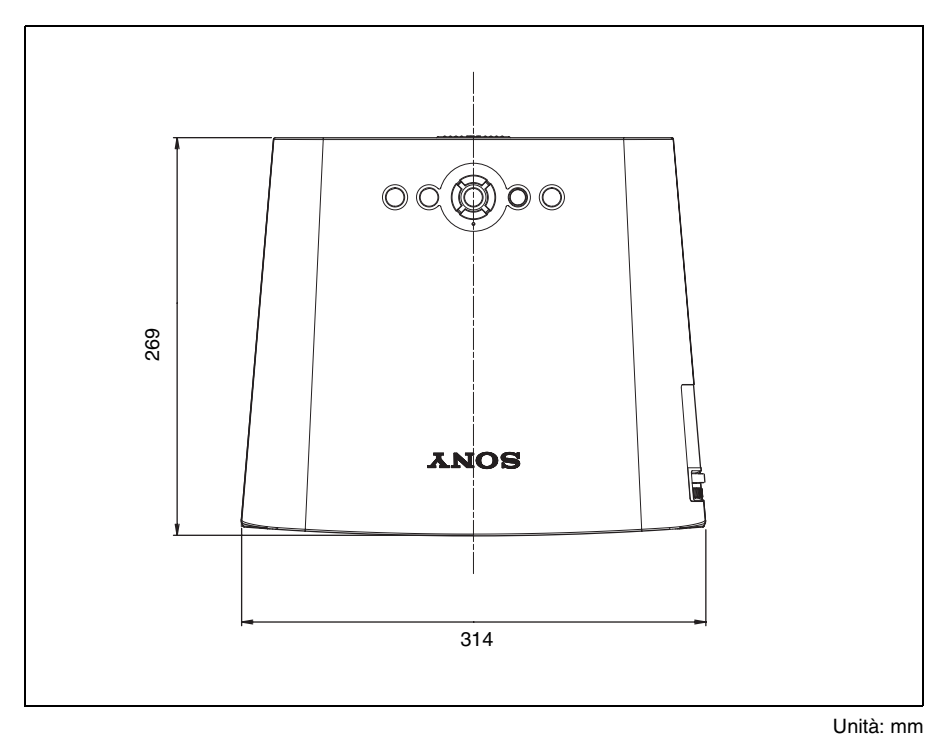

## Indice analitico

## A

| Accens. diretta      | 38 |
|----------------------|----|
| Accessori forniti    | 49 |
| Accessori opzionali  | 50 |
| Alimentazione        |    |
| inserimento          | 21 |
| APA intelligente     | 34 |
| Assegnazione dei pin | 50 |

### В

| Barra di sicurezza  | 10     |
|---------------------|--------|
| Blocco di sicurezza | 10     |
| Blocco sicurezza    | 25, 37 |
| Blocco tasti        | 35     |
|                     |        |

## С

| Caratteristiche tecniche             | 48 |
|--------------------------------------|----|
| Collegamento di un computer          | 18 |
| Collegamento di un videoregistratore | 20 |
| Colore                               | 30 |
| Connettore RS-232C                   | 50 |
| Contrasto                            | 30 |

### D

| DDE                | 31     |
|--------------------|--------|
| Dettaglio          |        |
| Dimensione H       |        |
| Dimensioni schermo | 16, 17 |
|                    |        |

### Ε

| Elenco dei messaggi |    |
|---------------------|----|
| attenzione          | 47 |
| avvertenza          | 47 |

### F

| Fase punto                 | 32     |
|----------------------------|--------|
| fH (frequenza orizzontale) |        |
| Filtro dell'aria           | 43     |
| Formato                    | 32, 33 |
| Funzione di accensione/    |        |
| spegnimento diretta        | 27     |
| Funzione Zoom digitale     | 27     |
| fV (frequenza verticale)   |        |
| · ·                        |        |

## G

| Gira immagine |  |
|---------------|--|
|---------------|--|

### L

| Immagine avvio                      | 36 |
|-------------------------------------|----|
| Installazione                       | 16 |
| condizioni inadatte                 | 6  |
| note                                | 5  |
| posizioni di installazione inadatte | 5  |

## L

| Lingua                          |    |
|---------------------------------|----|
| selezione della lingua del menu |    |
| Linguaggio                      | 36 |
| Luminosità                      |    |
|                                 |    |

### М

| Memorie preimpostate numerate     | 33 |
|-----------------------------------|----|
| Menu                              |    |
| cancellare la visualizzazione del |    |
| menu                              | 29 |
| menu IMPOST. INSTALLAZIONE        | 37 |
| menu IMPOSTA IMMAGINE             | 30 |
| menu IMPOSTAZIONE MENU            | 36 |
| menu INFORMATION                  | 39 |
| menu REGOLAZIONE                  | 34 |
| menu REGOLAZIONE INGRESSO         | 32 |
| usare un MENU                     | 28 |
| Modo Gamma                        | 30 |
| Modo immagine                     | 30 |
| Modo lampada                      | 37 |
| Modo quota el.                    | 37 |
| 1                                 |    |

### 0

| Obiettivio |  | 10 | 1 |
|------------|--|----|---|
|------------|--|----|---|

### Ρ

| Pile                             | 15 |
|----------------------------------|----|
| Posizione e funzione dei comandi |    |
| lato posteriore/inferiore        | 9  |
| lato superiore/destro/anteriore  | 9  |
| pannello dei connettori          | 13 |
| pannello di controllo            | 11 |
| telecomando                      | 14 |
| Posizione menu                   | 36 |
| Power saving                     | 35 |
| Presentazione                    | 27 |
| Proiezione                       | 21 |
|                                  |    |

### R

| Regola immagine    | 30 |
|--------------------|----|
| Reimp. timer lamp. | 35 |
| Ricer. ingr. aut.  | 34 |

# Altri

| Ricevitore IR            |  |
|--------------------------|--|
| Ripristino               |  |
| ripristinare una voce    |  |
| Risoluzione dei problemi |  |

## S

| Sel. segn. in. A           | .34  |
|----------------------------|------|
| Sfondo                     | . 37 |
| Sostituzione della lampada | .41  |
| Spostamento                | .32  |
| Standard colore            | .35  |
| Stato                      | . 36 |
|                            |      |

### Т

| Telecomando                      | 14    |
|----------------------------------|-------|
| posizione e funzione dei comandi | 14    |
| rivelatore anteriore del         |       |
| telecomando                      | 9, 35 |
| rivelatore posteriore del        |       |
| telecomando                      | 35    |
| Temp. colore                     |       |
| Timer lampada                    | 39    |
| Tinta                            | 30    |
| Trapezio V                       |       |
|                                  |       |

#### V

| Volume . |  | 31 |
|----------|--|----|
|----------|--|----|